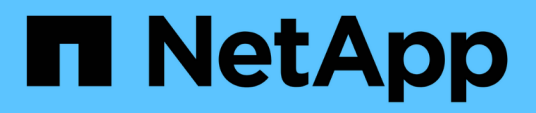

## Maintain

Install and maintain

NetApp December 18, 2024

This PDF was generated from https://docs.netapp.com/us-en/ontap-systems/fas2800/maintainoverview.html on December 18, 2024. Always check docs.netapp.com for the latest.

# **Table of Contents**

| Maintain                                      |
|-----------------------------------------------|
| Maintain FAS2820 hardware                     |
| Boot media                                    |
| Replace the caching module - FAS2820          |
| Chassis                                       |
| Controller                                    |
| Replace a DIMM - FAS2820                      |
| Replace SSD Drive or HDD Drive - FAS2820      |
| Replace the NVMEM battery - FAS2820           |
| Replace a mezzanine card - FAS2820            |
| Swap out a power supply - FAS2820             |
| Replace the real-time clock battery - FAS2820 |

# Maintain

## Maintain FAS2820 hardware

For the FAS2820 storage system, you can perform maintenance procedures on the following components.

## **Boot media**

The boot media stores a primary and secondary set of boot image files that the system uses when it boots.

## **Caching module**

You must replace the controller's caching module when your system registers a single AutoSupport (ASUP) message that the module has gone offline.

## Chassis

The chassis is the physical enclosure housing all the controller components such as the controller/CPU unit, power supply, and I/O.

## Controller

A controller consists of a board, firmware, and software. It controls the drives and implements the ONTAP functions.

## DIMM

You must replace a DIMM (dual in-line memory module) when a memory mismatch is present, or you have a failed DIMM.

## Drive

A drive is a device that provides the physical storage media for data.

## **NVMEM** battery

A battery is included with the controller and preserves cached data if the AC power fails.

### **Mezzanine card**

A Mezzanine card is an expansion card that is designed to be inserted into a specialized slot on the motherboard.

## **Power supply**

A power supply provides a redundant power source in a controller shelf.

## **Real-time clock battery**

A real time clock battery preserves system date and time information if the power is off.

## Boot media

## **Overview of boot media replacement - FAS2820**

The boot media stores a primary and secondary set of system (boot image) files that the system uses when it boots. Depending on your network configuration, you can perform either a nondisruptive or disruptive replacement.

You must have a USB flash drive, formatted to FAT32, with the appropriate amount of storage to hold the image\_xxx.tgz file.

You also must copy the image xxx.tgz file to the USB flash drive for later use in this procedure.

- The nondisruptive and disruptive methods for replacing a boot media both require you to restore the var file system:
  - $^\circ\,$  For nondisruptive replacement, the HA pair must be connected to a network to restore the var file system.
  - For disruptive replacement, you do not need a network connection to restore the var file system, but the process requires two reboots.
- You must replace the failed component with a replacement FRU component you received from your provider.
- It is important that you apply the commands in these steps on the correct node:
  - The *impaired* node is the node on which you are performing maintenance.
  - The *healthy node* is the HA partner of the impaired node.

### Check encryption key support and status - FAS2820

Before shutting down the impaired controller, check if your version of ONTAP supports NetApp Volume Encryption (NVE) and if your key management system is properly configured.

#### Step 1: Check if your version of ONTAP supports NetApp Volume Encryption

Check whether your ONTAP version supports NetApp Volume Encryption (NVE). This information is crucial for downloading the correct ONTAP image.

1. Determine if your ONTAP version supports encryption by running the following command:

version -v

If the output includes 10no-DARE, NVE is not supported on your cluster version.

- 2. Depending on whether NVE is supported on your system, take one of the following actions:
  - If NVE is supported, download the ONTAP image with NetApp Volume Encryption.

• If NVE is not supported, download the ONTAP image without NetApp Volume Encryption.

#### Step 2: Determine if it is safe to shut down the controller

To safely shut down a controller, first identify whether the External Key Manager (EKM) or the Onboard Key Manager (OKM) is active. Then, verify the key manager in use, display the appropriate key information, and take action based on the status of the authentication keys.

1. Determine which key manager is enabled on your system:

| ONTAP version           | Run this command                                                                                     |
|-------------------------|----------------------------------------------------------------------------------------------------|
| ONTAP 9.14.1 or later   | security key-manager keystore show                                                                   |
|                         | • If EKM is enabled, EKM is listed in the command output.                                            |
|                         | • If OKM is enabled, OKM is listed in the command output.                                            |
|                         | • If no key manager is enabled, No key manager keystores configured is listed in the command output. |
| ONTAP 9.13.1 or earlier | security key-manager show-key-store                                                                  |
|                         | • If EKM is enabled, external is listed in the command output.                                       |
|                         | • If OKM is enabled, onboard is listed in the command output.                                        |
|                         | • If no key manager is enabled, No key managers configured is listed in the command output.          |

2. Depending on whether a key manger is configured on your system, select one of the following options.

#### No key manager configured

You can safely shut down the impaired controller. Go to shutdown the impaired controller.

#### External or Onboard key manager configured

a. Enter the following query command to display the status of the authentication keys in your key manager.

security key-manager key query

b. Check the output for the value in the Restored column for your key manager.

This column indicates whether the authentication keys for your key manager (either EKM or OKM) have been successfully restored.

3. Depending on whether your system is using the External Key Manager or Onboard Key Manager, select one of the following options.

#### External Key Manager

Depending on the output value displayed in the Restored column, follow the appropriate steps.

| Output value in Restored column | Follow these steps                                                                                                    |
|---------------------------------|----------------------------------------------------------------------------------------------------|
| true                            | You can safely shut down the impaired controller. Go to shutdown the impaired controller.                                                                                                    |
| Anything other than true        | <ul> <li>a. Restore the external key management authentication keys to all nodes in the cluster using the following command: security key-manager external restore</li> <li>If the command fails, contact NetApp Support.</li> <li>b. Verify that the Restored column displays true for all authentication keys by entering the security key-manager key query command.</li> <li>If all the authentication keys are true, you can safely shut down the impaired controller. Go to shutdown the impaired controller.</li> </ul> |

#### **Onboard Key Manager**

Depending on the output value displayed in the Restored column, follow the appropriate steps.

| Output value in Restored column | Follow these steps                                                                           |
|---------------------------------|----------------------------------------------------------------------------------------------|
| true                            | Manually back up the OKM information.                                                        |
|                                 | a. Go to the advanced mode by entering set -priv<br>advanced and then enter Y when prompted. |
|                                 | b. Enter the following command to display the key management information:                    |
|                                 | security key-manager onboard show-backup                                                     |
|                                 | c. Copy the contents of the backup information to a separate file or your log file.          |
|                                 | You'll need it in disaster scenarios where you might need to manually recover OKM.           |
|                                 | d. You can safely shut down the impaired controller. Go to shutdown the impaired controller. |
|                                 |                                                                                              |

| Output value in Restored column                             | Follow these steps                                                                                                    |
|-------------------------------------------------------------|----------------------------------------------------------------------------------------------------|
| Output value in Restored<br>column Anything other than true | <ul> <li>Follow these steps</li> <li>a. Enter the onboard security key-manager sync command:<br/>security key-manager onboard sync</li> <li>b. Enter the 32 character, alphanumeric onboard key<br/>management passphrase when prompted.</li> <li>If the passphrase cannot be provided, contact NetApp<br/>Support.</li> <li>c. Verify the Restored column displays true for all<br/>authentication keys:<br/>security key-manager key query</li> <li>d. Verify that the Key Manager type displays onboard, and<br/>then manually back up the OKM information.</li> </ul> |
|                                                             | <ul> <li>e. Enter the command to display the key management backup information:</li> <li>security key-manager onboard show-backup</li> <li>f. Copy the contents of the backup information to a separate file or your log file.</li> <li>You'll need it in disaster scenarios where you might need to manually recover OKM.</li> <li>g. You can safely shut down the impaired controller. Go to shutdown the impaired controller.</li> </ul>                                                                                                    |

## Shut down the impaired controller - FAS2820

Shut down or take over the impaired controller.

After completing the NVE or NSE tasks, you need to complete the shutdown of the impaired controller.

### Steps

a. Take the impaired controller to the LOADER prompt:

| If the impaired controller displays | Then                                                                   |
|-------------------------------------|------------------------------------------------------------------------|
| The LOADER prompt                   | Go to Remove controller module.                                        |
| Waiting for giveback                | Press Ctrl-C, and then respond ${\ensuremath{{\rm y}}}$ when prompted. |

| If the impaired controller displays                      | Then                                                                                                    |
|----------------------------------------------------------|----------------------------------------------------------------------------------------------------|
| System prompt or password prompt (enter system password) | Take over or halt the impaired controller from the healthy controller:<br>storage failover takeover -ofnode<br>impaired_node_name<br>When the impaired controller shows Waiting for giveback, press<br>Ctrl-C, and then respond y. |
|                                                          | Ctrl-C, and then respond y.                                                                                                    |

b. From the LOADER prompt, enter: printenv to capture all boot environmental variables. Save the output to your log file.

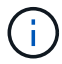

This command may not work if the boot device is corrupted or non-functional.

## Replace the boot media - FAS2820

To replace the boot media, you must remove the impaired controller module, install the replacement boot media, and transfer the boot image to a USB flash drive.

#### Step 1: Remove the controller module

To access components inside the controller, you must first remove the controller module from the system and then remove the cover on the controller module.

- 1. If you are not already grounded, properly ground yourself.
- 2. Loosen the hook and loop strap binding the cables to the cable management device, and then unplug the system cables and SFPs (if needed) from the controller module, keeping track of where the cables were connected.
- 3. Squeeze the latch on the cam handle until it releases, open the cam handle fully to release the controller module from the midplane, and then, using two hands, pull the controller module out of the chassis.

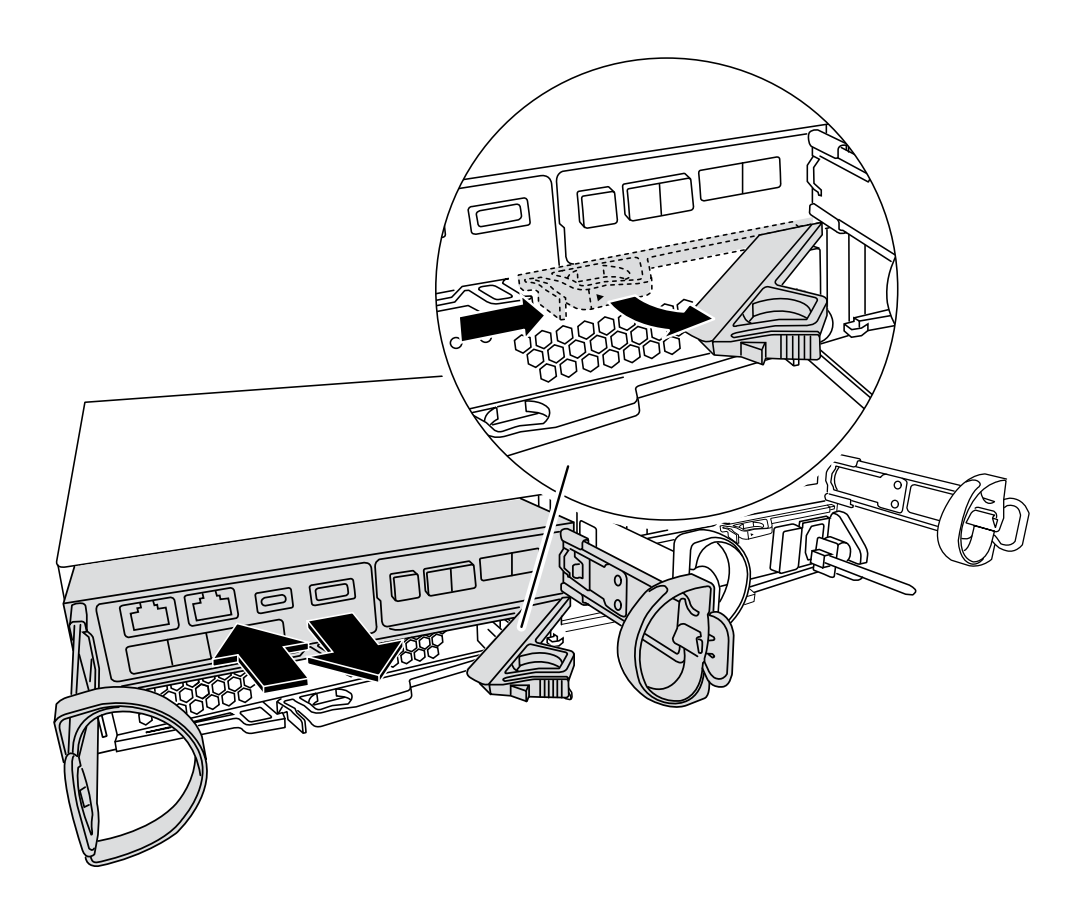

- 4. Turn the controller module over and place it on a flat, stable surface.
- 5. Open the cover by pressing the blue buttons on the sides of the controller module to release the cover, and then rotate the cover up and off of the controller module.

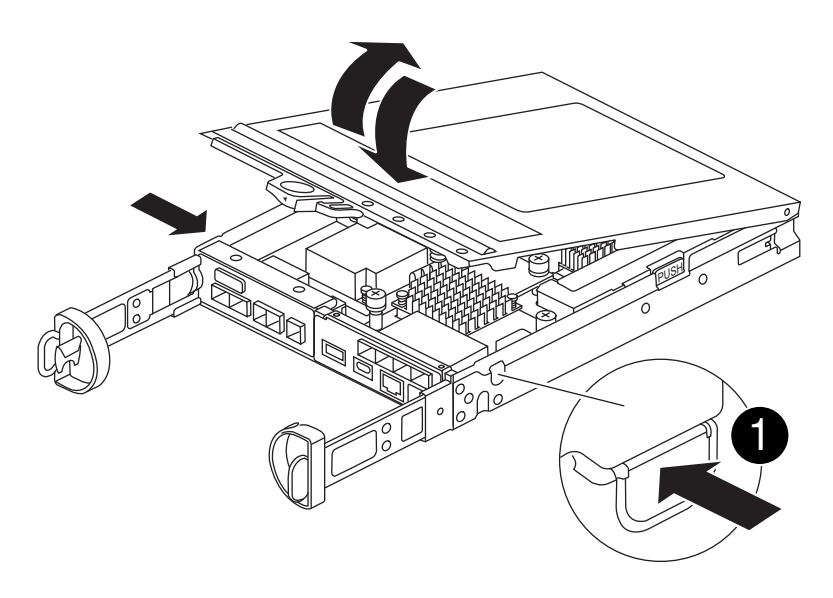

| 0 | Controller module cover release button |
|---|----------------------------------------|
|   |                                        |

#### Step 2: Replace the boot media

Locate the boot media in the controller module, located under the mezzanine card and follow the directions to replace it.

#### Animation - Replace the boot media

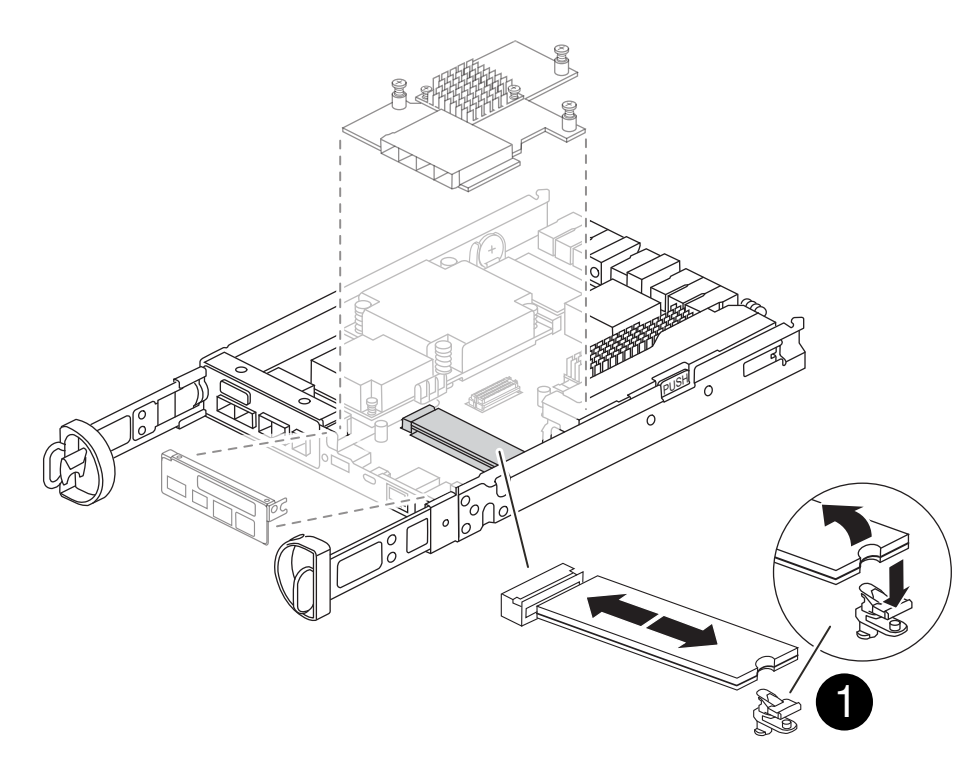

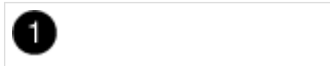

Boot media locking tab

#### Steps

- 1. If you are not already grounded, properly ground yourself.
- 2. Remove the mezzanine card using the following illustration or the FRU map on the controller module:
  - a. Remove the IO Plate by sliding it straight out from thr controller module.
  - b. Loosen the thumbscrews on the mezzanine card.

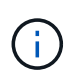

You can loosen the thumbscrews with your fingers or a screwdriver. If you use your fingers, you might need to rotate the NV battery up for better finger purchase on the thumbscrew next to it.

- c. Lift the mezzanine card straight up.
- 3. Replace the boot media:
  - a. Press the blue button on the boot media housing to release the boot media from its housing, rotate the boot media up, and then gently pull it straight out of the boot media socket.

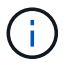

Do not twist or pull the boot media straight up, because this could damage the socket or the boot media.

- b. Align the edges of the replacement boot media with the boot media socket, and then gently push it into the socket. Check the boot media to make sure that it is seated squarely and completely in the socket, and if necessary, remove the boot media and reseat it into the socket.
- c. Push the blue locking button, rotate the boot media all the way down, and then release the locking button to lock the boot media in place.

- 4. Reinstall the mezzanine card:
  - a. Align the socket on the motherboard with the socket on the mezzanine card, and then gently seat the card in the socket.
  - b. Tighten the three thumbscrews on the mezzanine card.
  - c. Reinstall the IO Plate.
- 5. Reinstall the controller module cover and lock it into place.

#### Step 3: Transfer the boot image to the boot media

Install the system image on the replacement boot media using a USB flash drive with the image installed on it. You must restore the var file system during this procedure.

#### Before you begin

- You must have a USB flash drive, formatted to MBR/FAT32, with at least 4GB capacity.
- You must have a network connection.

#### Steps

- 1. Download the appropriate image version of ONTAP to the formatted USB flash drive:
  - a. Use How to determine if the running ONTAP version supports NetApp Volume Encryption (NVE) to determine if volume encryption is currently supported.
    - If NVE is supported on the cluster, download the image with NetApp Volume Encryption.
    - If NVE is not supported on the cluster, download the image without NetApp Volume Encryption. See Which ONTAP image should I download? With or without Volume Encryption? for more details.
- 2. Unzip the downloaded image.

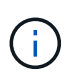

If you are extracting the contents using Windows, do not use WinZip to extract the netboot image. Use another extraction tool, such as 7-Zip or WinRAR.

There are two folders in the unzipped service image file:

° boot

° efi

a. Copy the efi folder to the top directory on the USB flash drive.

The USB flash drive should have the efi folder and the same Service Image (BIOS) version of what the impaired controller is running.

- b. Remove the USB flash drive from your laptop.
- 3. Install the controller module:
  - a. Align the end of the controller module with the opening in the chassis, and then gently push the controller module halfway into the system.
  - b. Recable the controller module.

When recabling, remember to reinstall the media converters (SFPs) if they were removed.

4. Insert the USB flash drive into the USB slot on the controller module.

Make sure that you install the USB flash drive in the slot labeled for USB devices, and not in the USB console port.

5. Push the controller module all the way into the system, making sure that the cam handle clears the USB flash drive, firmly push the cam handle to finish seating the controller module, push the cam handle to the closed position, and then tighten the thumbscrew.

The controller begins to boot as soon as it is completely installed into the chassis.

6. Interrupt the boot process to stop at the LOADER prompt by pressing Ctrl-C when you see Starting AUTOBOOT press Ctrl-C to abort....

If you miss this message, press Ctrl-C, select the option to boot to Maintenance mode, and then halt the controller to boot to LOADER.

7. For systems with one controller in the chassis, reconnect the power and turn on the power supplies.

The system begins to boot and stops at the LOADER prompt.

- 8. Set your network connection type at the LOADER prompt:
  - ° If you are configuring DHCP: ifconfig e0a -auto

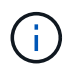

The target port you configure is the target port you use to communicate with the impaired controller from the healthy controller during var file system restore with a network connection. You can also use the e0M port in this command.

- If you are configuring manual connections: ifconfig e0a -addr=filer\_addr -mask=netmask
   -gw=gateway-dns=dns addr-domain=dns domain
  - filer\_addr is the IP address of the storage system.
  - netmask is the network mask of the management network that is connected to the HA partner.
  - gateway is the gateway for the network.
  - dns\_addr is the IP address of a name server on your network.
  - dns\_domain is the Domain Name System (DNS) domain name.

If you use this optional parameter, you do not need a fully qualified domain name in the netboot server URL. You need only the server's host name.

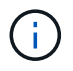

Other parameters might be necessary for your interface. You can enter help ifconfig at the firmware prompt for details.

### Boot the recovery image - FAS2820

You must boot the ONTAP image from the USB drive, restore the file system, and verify the environmental variables.

#### Steps

1. From the LOADER prompt, boot the recovery image from the USB flash drive: boot\_recovery

The image is downloaded from the USB flash drive.

- 2. When prompted, either enter the name of the image or accept the default image displayed inside the brackets on your screen.
- 3. Restore the var file system:

#### Option 1: ONTAP 9.16.0 or earlier

- a. On the impaired controller, press Y when you see Do you want to restore the backup configuration now?
- b. On the impaired controller, press Y when prompted to overwrite /etc/ssh/ssh\_host\_ecdsa\_key.
- c. On the healthy partner controller, set the impaired controller to advanced privilege level: set -privilege advanced.
- d. On the healthy partner controller, run the restore backup command: system node restorebackup -node local -target-address impaired\_node\_IP\_address.

NOTE: If you see any message other than a successful restore, contact NetApp Support.

- e. On the healthy partner controller, return the impaired controller to admin level: set -privilege admin.
- f. On the impaired controller, press Y when you see Was the restore backup procedure successful?.
- g. On the impaired controller, press Y when you see ...would you like to use this restored copy now?.
- h. On the impaired controller, press Y when prompted to reboot the impaired controller and press ctrl-c for the Boot Menu.
- i. If the system does not use encryption, select *Option 1 Normal Boot.*, otherwise go to Restore encryption.

#### Option 2: ONTAP 9.16.1 or later

a. On the impaired controller, press Y when prompted to restore the backup configuration.

After restore procedure is successful, this message will be seen on the console - syncflash\_partner: Restore from partner complete.

- b. On the impaired controller, press Y when prompted to confirm if the restore backup was successful.
- c. On the impaired controller, press Y when prompted to use the restored configuration.
- d. On the impaired controller, press Y when prompted to reboot the node.
- e. On the impaired controller, press Y when prompted to reboot the impaired controller and press ctrl-c for the Boot Menu.
- f. If the system does not use encryption, select *Option 1 Normal Boot.*, otherwise go to Restore encryption.
- 4. Connect the console cable to the partner controller.
- 5. Give back the controller using the storage failover giveback -fromnode local command.

- 6. Restore automatic giveback if you disabled it by using the storage failover modify -node local -auto-giveback true command.
- 7. If AutoSupport is enabled, restore/unsuppress automatic case creation by using the system node autosupport invoke -node \* -type all -message MAINT=END command.

NOTE: If the process fails, contact NetApp Support.

## **Restore encryption - FAS2820**

Restore encryption on the replacement boot media.

You must complete steps specific to systems that have Onboard Key Manager (OKM), NetApp Storage Encryption (NSE) or NetApp Volume Encryption (NVE) enabled using the settings that you captured at the beginning of the boot media replace procedure.

Depending on which a key manger is configured on your system, select one of the following options to restore it from the boot menu.

- Option 1: Restore the Onboard Key Manager configuration
- Option 2: Restore the External Key Manager configuration

#### **Option 1: Restore the Onboard Key Manager configuration**

Restore the Onboard Key Manager (OKM) configuration from the ONTAP boot menu.

#### Before you begin

- Make sure you have following information while restoring the OKM configuration:
  - Cluster-wide passphrase entered while enabling onboard key management.
  - Backup information for the Onboard Key Manager.
- Perform the How to verify onboard key management backup and cluster-wide passphrase procedure before proceeding.

#### Steps

- 1. Connect the console cable to the target controller.
- 2. From the ONTAP boot menu select the appropriate option from the boot menu.

| ONTAP version      | Select this option                     |
|--------------------|----------------------------------------|
| ONTAP 9.8 or later | Select option 10.                      |
|                    | Show example boot menu                 |
|                    | Please choose one of the following:    |
|                    | (1) Normal Boot.                       |
|                    | (2) Boot without /etc/rc.              |
|                    | (3) Change password.                   |
|                    | (4) Clean configuration and initialize |
|                    | all disks.                             |
|                    | (5) Maintenance mode boot.             |
|                    | (6) Update flash from backup config.   |
|                    | (7) Install new software first.        |
|                    | (8) Reboot node.                       |
|                    | (9) Configure Advanced Drive           |
|                    | Partitioning.                          |
|                    | (10) Set Onboard Key Manager recovery  |
|                    | secrets.                               |
|                    | (11) Configure node for external key   |
|                    | management.                            |
|                    | Selection (1-11)? 10                   |
|                    |                                        |
|                    |                                        |
|                    |                                        |

| ONTAP version         | Select this option                                  |
|-----------------------|-----------------------------------------------------|
| ONTAP 9.7 and earlier | Select the hidden option recover_onboard_keymanager |
|                       | Show example boot menu                              |
|                       | Please choose one of the following:                 |
|                       | (1) Normal Boot.                                    |
|                       | (2) Boot without /etc/rc.                           |
|                       | (3) Change password.                                |
|                       | (4) Clean configuration and initialize              |
|                       | all disks.                                          |
|                       | (5) Maintenance mode boot.                          |
|                       | (6) Update flash from backup config.                |
|                       | (7) Install new software first.                     |
|                       | (8) Reboot node.                                    |
|                       | (9) Configure Advanced Drive                        |
|                       | Partitioning.                                       |
|                       | Selection (1-19)?                                   |
|                       | recover_onboard_keymanager                          |
|                       |                                                     |
|                       |                                                     |

3. Confirm that you want to continue the recovery process.

#### Show example prompt

```
This option must be used only in disaster recovery procedures. Are you sure? (y or n):
```

4. Enter the cluster-wide passphrase twice.

While entering the passphrase the console will not show any input.

#### Show example prompt

```
Enter the passphrase for onboard key management:
Enter the passphrase again to confirm:
```

- 5. Enter the backup information.
  - a. Paste the entire content from the BEGIN BACKUP line through the END BACKUP line.

Enter the backup data:

-----END BACKUP-----

b. Press the enter key twice at the end of the input.

The recovery process completes.

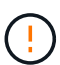

Do not proceed if the displayed output is anything other than Successfully recovered keymanager secrets. Perform troubleshooting to correct the error.

6. Select option 1 from the boot menu to continue booting into ONTAP.

```
*****
* Select option "(1) Normal Boot." to complete the recovery process.
*****
(1)
  Normal Boot.
(2) Boot without /etc/rc.
(3) Change password.
(4) Clean configuration and initialize all disks.
(5) Maintenance mode boot.
(6)
   Update flash from backup config.
(7) Install new software first.
(8) Reboot node.
(9) Configure Advanced Drive Partitioning.
(10) Set Onboard Key Manager recovery secrets.
(11) Configure node for external key management.
Selection (1-11)? 1
```

7. Confirm that the controller's console displays the following message.

Waiting for giveback ... (Press Ctrl-C to abort wait)

8. From the partner node, giveback the partner controller by entering the following command.

storage failover giveback -fromnode local -only-cfo-aggregates true.

9. After booting with only the CFO aggregate, run the following command.

security key-manager onboard sync

10. Enter the cluster-wide passphrase for the Onboard Key Manager.

Enter the cluster-wide passphrase for the Onboard Key Manager:

All offline encrypted volumes will be brought online and the corresponding volume encryption keys (VEKs) will be restored automatically within 10 minutes. If any offline encrypted volumes are not brought online automatically, they can be brought online manually using the "volume online -vserver <vserver> -volume <volume name>" command.

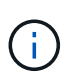

If the sync is successful the cluster prompt is returned with no additional messages. If the sync fails an error message appears before returning to the cluster prompt. Do not continue until the the error is corrected and the sync runs successfully.

11. Ensure that all keys are synced by entering the following command.

security key-manager key query -restored false.

There are no entries matching your query.

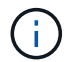

No results should appear when filtering for false in the restored parameter.

12. Giveback the node from the partner by entering the following command.

storage failover giveback -fromnode local

13. Restore automatic giveback, if you disabled it, by entering the following command.

storage failover modify -node local -auto-giveback true

14. If AutoSupport is enabled, restore automatic case creation by entering the following command.

system node autosupport invoke -node \* -type all -message MAINT=END

#### **Option 2: Restore the External Key Manager configuration**

Restore the External Key Manager configuration from the ONTAP boot menu.

#### Before you begin

You need the following information for restoring the External Key Manager (EKM) configuration.

- A copy of the /cfcard/kmip/servers.cfg file from another cluster node or the following information:
  - The KMIP server address.
  - The KMIP port.
- A copy of the /cfcard/kmip/certs/client.crt file from another cluster node or the client certificate.

- A copy of the /cfcard/kmip/certs/client.key file from another cluster node or the client key.
- A copy of the /cfcard/kmip/certs/CA.pem file from another cluster node or the KMIP server CA(s).

#### Steps

- 1. Connect the console cable to the target controller.
- 2. Select option 11 from the ONTAP boot menu.

#### Show example boot menu

```
    Normal Boot.
    Boot without /etc/rc.
    Change password.
    Clean configuration and initialize all disks.
    Maintenance mode boot.
    Update flash from backup config.
    Install new software first.
    Reboot node.
    Configure Advanced Drive Partitioning.
    Set Onboard Key Manager recovery secrets.
    Configure node for external key management.
    Selection (1-11)? 11
```

3. When prompted, confirm you have gathered the required information.

#### Show example prompt

```
Do you have a copy of the /cfcard/kmip/certs/client.crt file? {y/n}
Do you have a copy of the /cfcard/kmip/certs/client.key file? {y/n}
Do you have a copy of the /cfcard/kmip/certs/CA.pem file? {y/n}
Do you have a copy of the /cfcard/kmip/servers.cfg file? {y/n}
```

4. When prompted, enter the client and server information.

#### Show prompt

```
Enter the client certificate (client.crt) file contents:
Enter the client key (client.key) file contents:
Enter the KMIP server CA(s) (CA.pem) file contents:
Enter the server configuration (servers.cfg) file contents:
```

```
Enter the client certificate (client.crt) file contents:
----BEGIN CERTIFICATE----
MIIDvjCCAqagAwIBAgICN3gwDQYJKoZIhvcNAQELBQAwgY8xCzAJBgNVBAYTAlVT
MRMwEQYDVQQIEwpDYWxpZm9ybmlhMQwwCqYDVQQHEwNTVkwxDzANBqNVBAoTBk51
MSUbQusvzAFs8G3P54GG32iIRvaCFnj2qQpCxciLJ0qB2foiBGx5XVQ/Mtk+rlap
Pk4ECW/wqSOUXDYtJs1+RB+w0+SHx8mzxpbz3mXF/X/1PC3YOzVNCq5eieek62si
Fp8=
----END CERTIFICATE----
Enter the client key (client.key) file contents:
----BEGIN RSA PRIVATE KEY----
<key value>
----END RSA PRIVATE KEY-----
Enter the KMIP server CA(s) (CA.pem) file contents:
----BEGIN CERTIFICATE----
MIIEizCCA30qAwIBAqIBADANBgkqhkiG9w0BAQsFADCBjzELMAkGA1UEBhMCVVMx
7yaumMQETNrpMfP+nQMd34y4AmseWYGM6qG0z37BRnYU0Wf2qDL61cQ3/jkm7Y94
EQBKG1NY8dVyjphmYZv+
----END CERTIFICATE-----
Enter the IP address for the KMIP server: 10.10.10.10
Enter the port for the KMIP server [5696]:
System is ready to utilize external key manager(s).
Trying to recover keys from key servers....
kmip init: configuring ports
Running command '/sbin/ifconfig eOM'
. .
. .
kmip init: cmd: ReleaseExtraBSDPort eOM
```

After you enter the client and server information, the recovery process completes.

#### Show example

```
System is ready to utilize external key manager(s).
Trying to recover keys from key servers....
[Aug 29 21:06:28]: 0x808806100: 0: DEBUG: kmip2::main:
[initOpenssl]:460: Performing initialization of OpenSSL
Successfully recovered keymanager secrets.
```

5. Select option 1 from the boot menu to continue booting into ONTAP.

#### Show example prompt

```
******
* Select option "(1) Normal Boot." to complete the recovery process.
*
******
(1) Normal Boot.
(2) Boot without /etc/rc.
(3) Change password.
(4) Clean configuration and initialize all disks.
(5) Maintenance mode boot.
(6) Update flash from backup config.
(7) Install new software first.
(8) Reboot node.
(9) Configure Advanced Drive Partitioning.
(10) Set Onboard Key Manager recovery secrets.
(11) Configure node for external key management.
Selection (1-11)? 1
```

6. Restore automatic giveback, if you disabled it, by entering the following command.

storage failover modify -node local -auto-giveback true

7. If AutoSupport is enabled, restore automatic case creation by entering the following command.

system node autosupport invoke -node \* -type all -message MAINT=END

### Return the failed part to NetApp - FAS2820

Return the failed part to NetApp, as described in the RMA instructions shipped with the kit. See the Part Return and Replacements page for further information.

## **Replace the caching module - FAS2820**

You must replace the caching module in the controller module when your system registers a single AutoSupport (ASUP) message that the module has gone offline; failure to do so results in performance degradation.

• You must replace the failed component with a replacement FRU component you received from your provider.

## Step 1: Shut down the impaired controller

To shut down the impaired controller, you must determine the status of the controller and, if necessary, take over the controller so that the healthy controller continues to serve data from the impaired controller storage.

#### About this task

If you have a cluster with more than two nodes, it must be in quorum. If the cluster is not in quorum or a healthy controller shows false for eligibility and health, you must correct the issue before shutting down the impaired controller.

#### **ONTAP 9 System Administration Reference**

You might want to erase the contents of your caching module before replacing it.

#### Steps

- 1. Although data on the caching module is encrypted, you might want to erase any data from the impaired caching module and verify that the caching module has no data:
  - a. Erase the data on the caching module: system controller flash-cache secure-erase run -node *node name* localhost -device-id *device\_number*

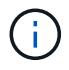

Run the system controller flash-cache show command if you don't know the flashcache device ID.

b. Verify that the data has been erased from the caching module: system controller flash-cache secure-erase show

The output should display the caching module status as erased.

2. If AutoSupport is enabled, suppress automatic case creation by invoking an AutoSupport message: system node autosupport invoke -node \* -type all -message MAINT=number of hours downh

The following AutoSupport message suppresses automatic case creation for two hours: cluster1:\*> system node autosupport invoke -node \* -type all -message MAINT=2h

- 3. If the impaired controller is part of an HA pair, disable automatic giveback from the console of the healthy controller: storage failover modify -node local -auto-giveback false
- 4. Take the impaired controller to the LOADER prompt:

| If the impaired controller is displaying | Then                                                                   |
|------------------------------------------|------------------------------------------------------------------------|
| The LOADER prompt                        | Go to the next step.                                                   |
| Waiting for giveback                     | Press Ctrl-C, and then respond ${\ensuremath{{\rm y}}}$ when prompted. |

| If the impaired controller is displaying                    | Then                                                                                                    |
|-------------------------------------------------------------|----------------------------------------------------------------------------------------------------|
| System prompt or password<br>prompt (enter system password) | <ul> <li>Take over or halt the impaired controller:</li> <li>For an HA pair, take over the impaired controller from the healthy controller: storage failover takeover -ofnode impaired_node_name</li> <li>When the impaired controller shows Waiting for giveback, press Ctrl-C, and then respond y.</li> <li>For a stand-alone system: system node halt impaired_node_name</li> </ul> |

## Step 2: Remove controller module

Remove the controller module from the system and then remove the cover on the controller module.

#### Steps

- 1. If you are not already grounded, properly ground yourself.
- 2. Loosen the hook and loop strap binding the cables to the cable management device, and then unplug the system cables and SFPs (if needed) from the controller module, keeping track of where the cables were connected.

Leave the cables in the cable management device so that when you reinstall the cable management device, the cables are organized.

- 3. Remove and set aside the cable management devices from the left and right sides of the controller module.
- 4. Squeeze the latch on the cam handle until it releases, open the cam handle fully to release the controller module from the midplane, and then, using two hands, pull the controller module out of the chassis.

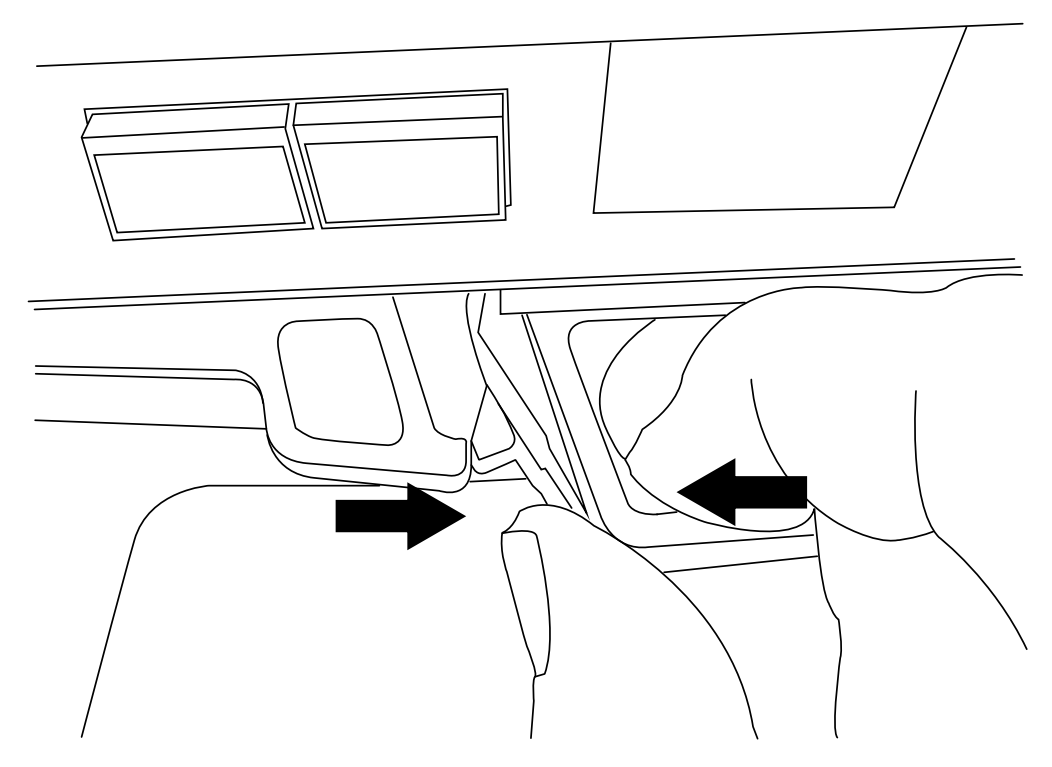

- 5. Turn the controller module over and place it on a flat, stable surface.
- 6. Open the cover by pressing the blue buttons on the sides of the controller module to release the cover, and then rotate the cover up and off of the controller module.

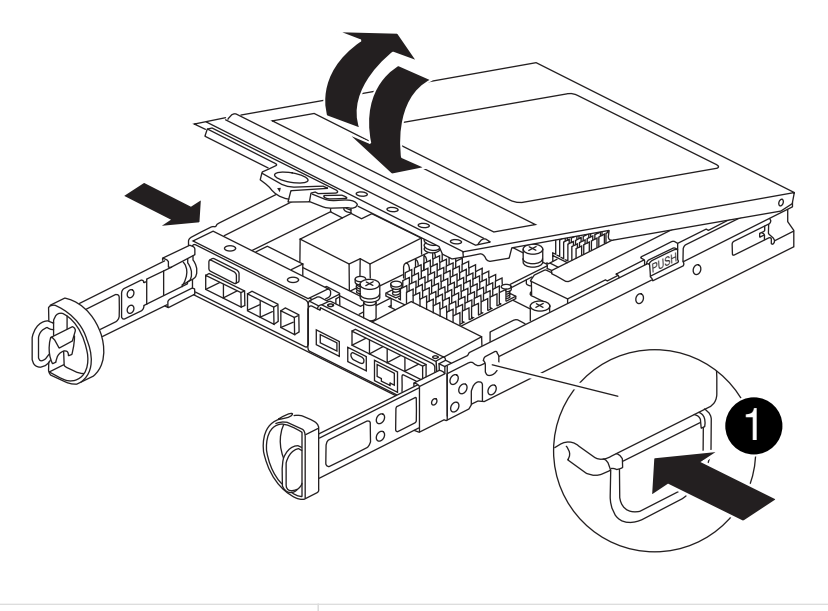

Controller module cover release button

## Step 3: Replace a caching module

Locate the caching module inside the controller, remove the failed caching module and replace it.

#### Animation - Replace the caching module

Your storage system must meet certain criteria depending on your situation:

1

- It must have the appropriate operating system for the caching module you are installing.
- It must support the caching capacity.
- All other components in the storage system must be functioning properly; if not, you must contact technical support.

#### Steps

- 1. If you are not already grounded, properly ground yourself.
- 2. Locate the failed caching module near the rear of the controller module and remove it.
  - a. Press the blue release button and rotate the caching module upward.
  - b. Gently pull the caching module straight out of the housing.

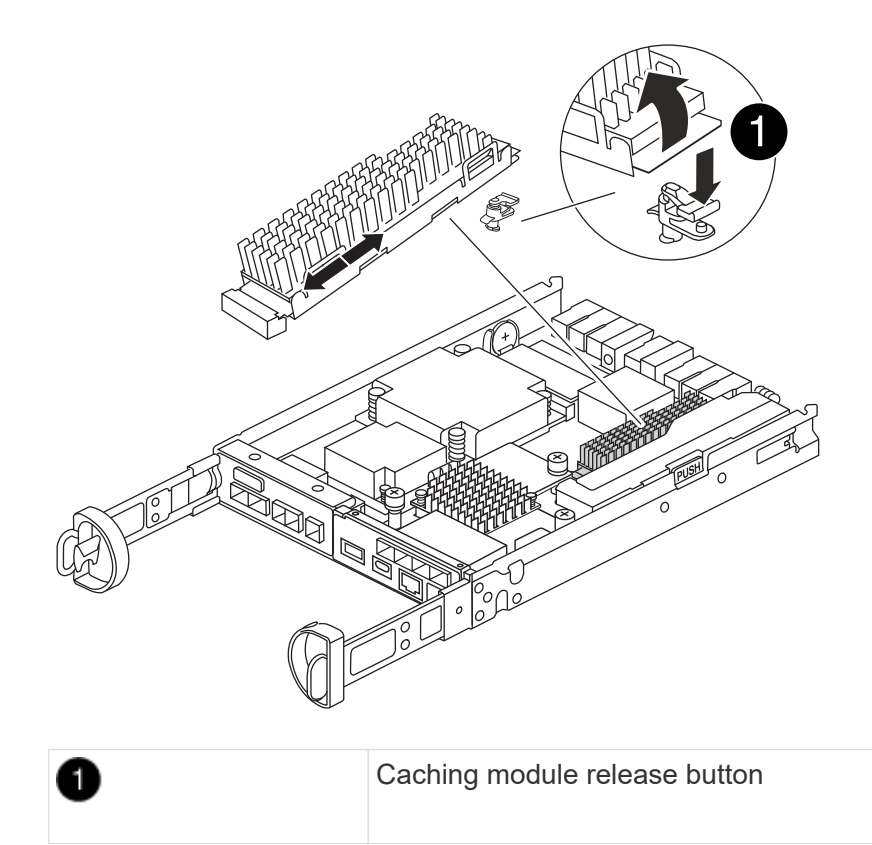

- 3. Align the edges of the replacement caching module with the socket in the housing, and then gently push it into the socket.
- 4. Verify that the caching module is seated squarely and completely in the socket.

If necessary, remove the caching module and reseat it into the socket.

- 5. Push the blue locking button, rotate the caching module all the way down, and then release the locking button to lock the caching module in place.
- 6. Reinstall the controller module cover and lock it into place.

## Step 4: Reinstall the controller module

Reinstall the controller module into the chassis.

#### Steps

- 1. If you are not already grounded, properly ground yourself.
- 2. If you have not already done so, replace the cover on the controller module.
- 3. Turn the controller module over and align the end with the opening in the chassis.
- 4. Gently push the controller module halfway into the system.

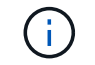

Do not completely insert the controller module in the chassis until instructed to do so.

5. Recable the system, as needed.

If you removed the media converters (QSFPs or SFPs), remember to reinstall them if you are using fiber optic cables.

- 6. Complete the reinstallation of the controller module:
  - a. With the cam handle in the open position, firmly push the controller module in until it meets the midplane and is fully seated, and then close the cam handle to the locked position.

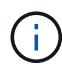

Do not use excessive force when sliding the controller module into the chassis to avoid damaging the connectors.

The controller begins to boot as soon as it is completely seated in the chassis.

- b. If you have not already done so, reinstall the cable management device.
- c. Bind the cables to the cable management device with the hook and loop strap.

### Step 5: Restore automatic giveback and AutoSupport

Restore automatic giveback and AutoSupport if they have been disabled.

- 1. Restore automatic giveback by using the storage failover modify -node local -auto -giveback true command.
- 2. If an AutoSupport maintenance window was triggered, end it by using the system node autosupport invoke -node \* -type all -message MAINT=END

## Step 6: Return the failed part to NetApp

Return the failed part to NetApp, as described in the RMA instructions shipped with the kit. See the Part Return and Replacements page for further information.

## Chassis

#### **Overview of chassis replacement - FAS2820**

To replace the chassis, you must move the power supplies, hard drives, and controller module or modules from the impaired chassis to the new chassis, and swap out the impaired chassis from the equipment rack or system cabinet with the new chassis of the same model as the impaired chassis.

All other components in the system must be functioning properly; if not, you must contact technical support.

- You can use this procedure with all versions of ONTAP supported by your system.
- This procedure is written with the assumption that you are moving all drives and controller module or modules to the new chassis, and that the chassis is a new component from NetApp.
- This procedure is disruptive. For a two-controller cluster, you will have a complete service outage and a partial outage in a multi-node cluster.

## Shut down the controllers - FAS2820

Shut down the controllers so you can perform maintenance on the chassis.

This procedure is for systems with two node configurations. If you have a system with more than two nodes, see How to perform a graceful shutdown and power up of one HA pair in a four node cluster.

#### Before you begin

- Stop all clients/host from accessing data on the NetApp system.
- Suspend external backup jobs.
- Make sure you have the necessary permissions and credentials:
  - · Local administrator credentials for ONTAP.
  - NetApp onboard key management (OKM) cluster-wide passphrase if using storage encryption or NVE/NAE.
  - BMC accessability for each controller.
- Make sure you have the necessary tools and equipment for the replacement.
- As a best practice before shutdown, you should:
  - Perform additional system health checks.
  - Upgrade ONTAP to a recommended release for the system.
  - Resolve any Active IQ Wellness Alerts and Risks. Make note of any faults presently on the system, such as LEDs on the system components.

#### Steps

- 1. Log into the cluster through SSH or log in from any node in the cluster using a local console cable and a laptop/console.
- 2. Turn off AutoSupport and indicate how long you expect the system to be offline:

```
system node autosupport invoke -node * -type all -message "MAINT=8h Power Maintenance"
```

3. Identify the SP/BMC address of all nodes:

system service-processor show -node \* -fields address

- 4. Exit the cluster shell: exit
- 5. Log into SP/BMC over SSH using the IP address of any of the nodes listed in the output from the previous step.

If you are using a console/laptop, log into the controller using the same cluster administrator credentials.

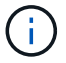

Open an SSH session to every SP/BMC connection so that you can monitor progress.

6. Halt the two nodes located in the impaired chassis:

```
system node halt -node <node1>,<node2> -skip-lif-migration-before-shutdown
true -ignore-quorum-warnings true -inhibit-takeover true
```

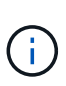

For clusters using SnapMirror synchronous operating in StrictSync mode: system node halt -node <nodel>,<node2> -skip-lif-migration-before-shutdown true -ignore-quorum-warnings true -inhibit-takeover true -ignore-strict -sync-warnings true

- 7. Enter y for each controller in the cluster when you see Warning: Are you sure you want to halt node "cluster <node-name> number"? {y|n}:
- 8. Wait for each controller to halt and display the LOADER prompt.

#### Move and replace hardware - FAS2820

Move the power supplies, hard drives, and controller module or modules from the impaired chassis to the replacement chassis, and swap out the impaired chassis from the equipment rack or system cabinet with the replacement chassis of the same model as the impaired chassis.

#### Step 1: Move a power supply

Moving out a power supply when replacing a chassis involves turning off, disconnecting, and removing the power supply from the impaired chassis and installing and connecting it on the replacement chassis.

- 1. If you are not already grounded, properly ground yourself.
- 2. Turn off the power supply and disconnect the power cables:
  - a. Turn off the power switch on the power supply.
  - b. Open the power cable retainer, and then unplug the power cable from the power supply.
  - c. Unplug the power cable from the power source.
- 3. Squeeze the latch on the power supply cam handle, and then open the cam handle to fully release the power supply from the mid plane.
- 4. Use the cam handle to slide the power supply out of the system.

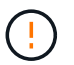

When removing a power supply, always use two hands to support its weight.

- 5. Repeat the preceding steps for any remaining power supplies.
- 6. Using both hands, support and align the edges of the power supply with the opening in the system chassis, and then gently push the power supply into the chassis using the cam handle.

The power supplies are keyed and can only be installed one way.

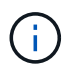

Do not use excessive force when sliding the power supply into the system. You can damage the connector.

- 7. Close the cam handle so that the latch clicks into the locked position and the power supply is fully seated.
- 8. Reconnect the power cable and secure it to the power supply using the power cable locking mechanism.

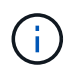

Only connect the power cable to the power supply. Do not connect the power cable to a power source at this time.

#### Step 2: Remove the controller module

Remove the controller module or modules from the impaired chassis.

1. Loosen the hook and loop strap binding the cables to the cable management device, and then unplug the system cables and SFPs (if needed) from the controller module, keeping track of where the cables were connected.

Leave the cables in the cable management device so that when you reinstall the cable management device, the cables are organized.

- 2. Remove and set aside the cable management devices from the left and right sides of the controller module.
- 3. Squeeze the latch on the cam handle until it releases, open the cam handle fully to release the controller module from the midplane, and then, using two hands, pull the controller module out of the chassis.

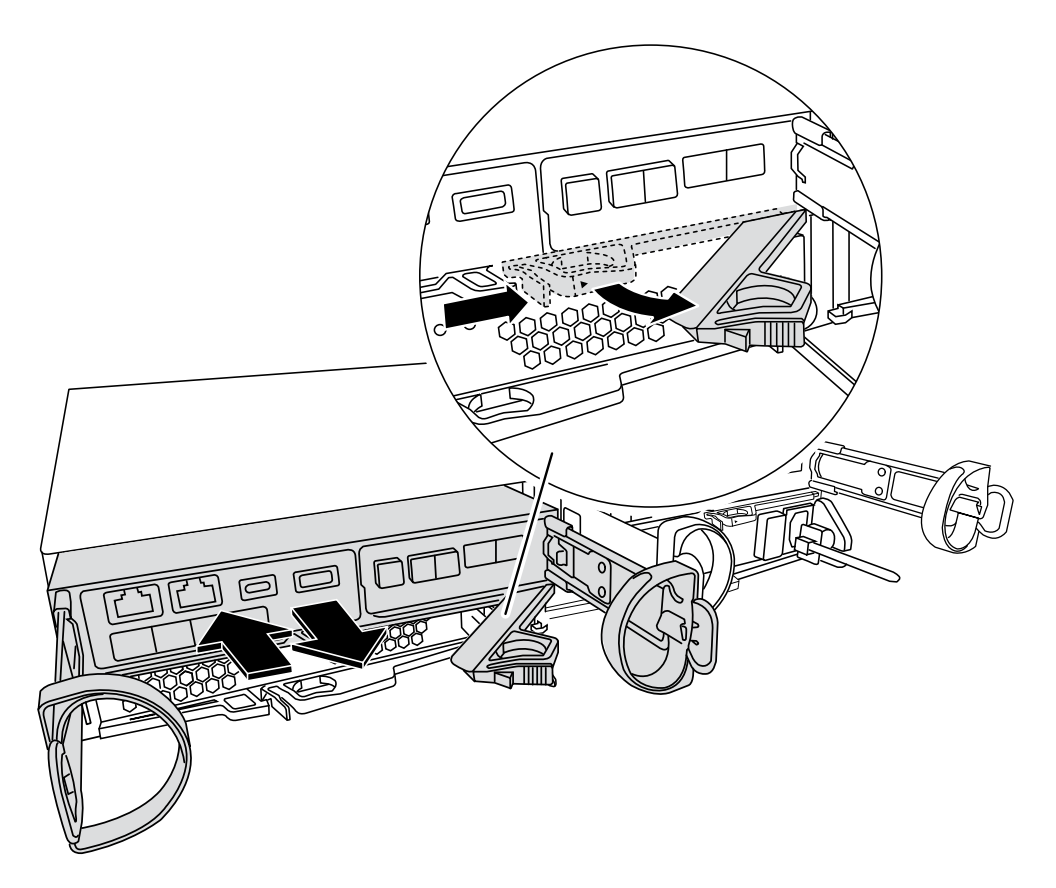

- 4. Set the controller module aside in a safe place.
- 5. Repeat these steps for the second controller module in the chassis.

#### Step 3: Move drives to the replacement chassis

Move the drives from each drive bay opening in the impaired chassis to the same bay opening in the

replacement chassis.

- 1. Gently remove the bezel from the front of the system.
- 2. Remove the drives:
  - a. Press the release button on the opposite side of the LEDs.
  - b. Pull the cam handle to its fully open position to unseat the drive from the midplane, and then gently slide the drive out of the chassis.

The drive should disengage from the chassis, allowing it to slide free of the chassis.

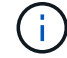

When removing a drive, always use two hands to support its weight.

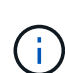

Drives are fragile. Handle them as little as possible to prevent damage to them.

- 3. Align the drive from the impaired chassis with the same bay opening in the replacement chassis.
- 4. Gently push the drive into the chassis as far as it will go.

The cam handle engages and begins to rotate to the closed position.

5. Firmly push the drive the rest of the way into the chassis, and then lock the cam handle by pushing it against the drive holder.

Be sure to close the cam handle slowly so that it aligns correctly with the front of the drive carrier. It click when it is secure.

6. Repeat the process for the remaining drives in the system.

#### Step 4: Replace a chassis from within the equipment rack or system cabinet

Remove the existing chassis from the equipment rack or system cabinet and install the replacement chassis in the equipment rack or system cabinet.

- 1. Remove the screws from the chassis mount points.
- 2. With the help of two or three people, slide the impaired chassis off the rack rails in a system cabinet or *L* brackets in an equipment rack, and then set it aside.
- 3. If you are not already grounded, properly ground yourself.
- 4. Using two or three people, install the replacement chassis into the equipment rack or system cabinet by guiding the chassis onto the rack rails in a system cabinet or *L* brackets in an equipment rack.
- 5. Slide the chassis all the way into the equipment rack or system cabinet.
- 6. Secure the front of the chassis to the equipment rack or system cabinet, using the screws you removed from the impaired chassis.
- 7. If you have not already done so, install the bezel.

#### Step 5: Install the controller

Install the controller module and any other components into the replacement chassis, boot it tto Maintenance mode.

For HA pairs with two controller modules in the same chassis, the sequence in which you install the controller

module is especially important because it attempts to reboot as soon as you completely seat it in the chassis.

1. Align the end of the controller module with the opening in the chassis, and then gently push the controller module halfway into the system.

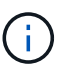

Do not completely insert the controller module in the chassis until instructed to do so.

- 2. Recable the console to the controller module, and then reconnect the management port.
- 3. Repeat the preceding steps for the second controller in the replacement chassis.
- 4. Complete the installation of the controller module:
  - a. With the cam handle in the open position, firmly push the controller module in until it meets the midplane and is fully seated, and then close the cam handle to the locked position.

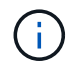

Do not use excessive force when sliding the controller module into the chassis to avoid damaging the connectors.

- b. If you have not already done so, reinstall the cable management device.
- c. Bind the cables to the cable management device with the hook and loop strap.
- d. Repeat the preceding steps for the second controller module in the replacement chassis.
- 5. Connect the power supplies to different power sources, and then turn them on.
- 6. Boot each controller to Maintenance mode:
  - a. As each controller starts the booting, press Ctrl-C to interrupt the boot process when you see the message Press Ctrl-C for Boot Menu.

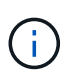

If you miss the prompt and the controller modules boot to ONTAP, enter halt, and then at the LOADER prompt enter boot\_ontap, press Ctrl-C when prompted, and then repeat this step.

b. From the boot menu, select the option for Maintenance mode.

#### Restore and verify the configuration - FAS2820

Verify the HA state of the chassis bring up the system, and return the failed part to NetApp, as described in the RMA instructions shipped with the kit.

#### Step 1: Verify and set the HA state of the chassis

You must verify the HA state of the chassis, and, if necessary, update the state to match your system configuration.

1. In Maintenance mode, from either controller module, display the HA state of the local controller module and chassis: ha-config show

The HA state should be the same for all components.

- 2. If the displayed system state for the chassis does not match your system configuration:
  - a. Set the HA state for the chassis based on the system's existing configuration: ha-config modify chassis *ha-state*

The value for HA-state can be one of the following:

- ∎ ha
- non-ha
- b. Confirm that the setting has changed: ha-config show
- 3. If you have not already done so, recable the rest of your system.
- 4. Exit Maintenance mode: halt. The LOADER prompt appears.
- 5. Boot the controller modules.

#### Step 2: Bring up the system

- 1. If you have not done so, plug the power cables back into the PSUs.
- 2. Turn on the PSUs by toggling the rocker switched to **ON**, and wait for the controllers to power up completely.
- 3. Check the front and the back of the chassis and controllers for any fault lights after power up.
- 4. Connect to the SP or BMC IP address of the nodes via SSH. This will be the same address used to shut down the nodes.
- Perform additional health checks as described in How\_to\_perform\_a\_cluster\_health\_check\_with\_a\_script\_in\_ONTAP
- 6. If an AutoSupport maintenance window was triggered, end it by using the system node autosupport invoke -node \* -type all -message MAINT=END command.

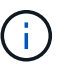

As a best practice, you should do the following:

- Resolve any Active IQ Wellness Alerts and Risks (Active IQ will take time to process post-power up AutoSupports expect a delay in results)
- Run Active IQ Config Advisor
- Check system health using How\_to\_perform\_a\_cluster\_health\_check\_with\_a\_script\_in\_ONTAP

#### Step 3: Return the failed part to NetApp

Return the failed part to NetApp, as described in the RMA instructions shipped with the kit. See the Part Return and Replacements page for further information.

## Controller

## **Overview of controller module replacement - FAS2820**

You must review the prerequisites for the replacement procedure and select the correct one for your version of the ONTAP operating system.

- All drive shelves must be working properly.
- If your system is in an HA pair, the healthy controller must be able to take over the controller that is being replaced (referred to in this procedure as the "impaired controller").

• This procedure includes steps for automatically or manually reassigning drives to the *replacement* controller, depending on your system's configuration.

You should perform the drive reassignment as directed in the procedure.

- You must replace the failed component with a replacement FRU component you received from your provider.
- You must be replacing a controller module with a controller module of the same model type. You cannot upgrade your system by just replacing the controller module.
- You cannot change any drives or drive shelves as part of this procedure.
- In this procedure, the boot device is moved from the impaired controller to the *replacement* controller so that the *replacement* controller will boot up in the same version of ONTAP as the old controller module.
- It is important that you apply the commands in these steps on the correct systems:
  - The *impaired* controller is the controller that is being replaced.
  - The *replacement* controller is the new controller that is replacing the impaired controller.
  - The *healthy* controller is the surviving controller.
- You must always capture the controller's console output to a text file.

This provides you a record of the procedure so that you can troubleshoot any issues that you might encounter during the replacement process.

## Shut down the impaired controller - FAS2820

To shut down the impaired controller, you must determine the status of the controller and, if necessary, take over the controller so that the healthy controller continues to serve data from the impaired controller storage.

If you have a cluster with more than two nodes, it must be in quorum. If the cluster is not in quorum or a healthy controller shows false for eligibility and health, you must correct the issue before shutting down the impaired controller; see Synchronize a node with the cluster.

#### Steps

 If AutoSupport is enabled, suppress automatic case creation by invoking an AutoSupport message: system node autosupport invoke -node \* -type all -message MAINT= number of hours down h

The following AutoSupport message suppresses automatic case creation for two hours: cluster1:\*> system node autosupport invoke -node \* -type all -message MAINT=2h

- 2. If the impaired controller is part of an HA pair, disable automatic giveback from the console of the healthy controller: storage failover modify -node local -auto-giveback false
- 3. Take the impaired controller to the LOADER prompt:

| If the impaired controller is displaying | Then                            |
|------------------------------------------|---------------------------------|
| The LOADER prompt                        | Go to Remove controller module. |

| If the impaired controller is displaying                    | Then                                                                                                    |
|-------------------------------------------------------------|----------------------------------------------------------------------------------------------------|
| Waiting for giveback                                        | Press Ctrl-C, and then respond y.                                                                                                    |
| System prompt or password<br>prompt (enter system password) | Take over or halt the impaired controller from the healthy controller:<br>storage failover takeover -ofnode<br>impaired_node_name<br>When the impaired controller shows Waiting for giveback, press<br>Ctrl-C, and then respond y. |

## Replace the controller module hardware - FAS2820

Replace the impaired controller module hardware by removing the impaired controller, moving FRU components to the replacement controller module, installing the replacement controller module in the chassis, and then booting the replacement controller module.

#### Animation - Replace a controller module

#### Step 1: Remove controller module

Remove the impaired controller module from the chassis.

- 1. If you are not already grounded, properly ground yourself.
- 2. Loosen the hook and loop strap binding the cables to the cable management device, and then unplug the system cables and SFPs (if needed) from the controller module, keeping track of where the cables were connected.

Leave the cables in the cable management device so that when you reinstall the cable management device, the cables are organized.

- 3. Remove and set aside the cable management devices from the left and right sides of the controller module.
- 4. If you left the SFP modules in the system after removing the cables, move them to the replacement controller module.
- 5. Squeeze the latch on the cam handle until it releases, open the cam handle fully to release the controller module from the midplane, and then, using two hands, pull the controller module out of the chassis.
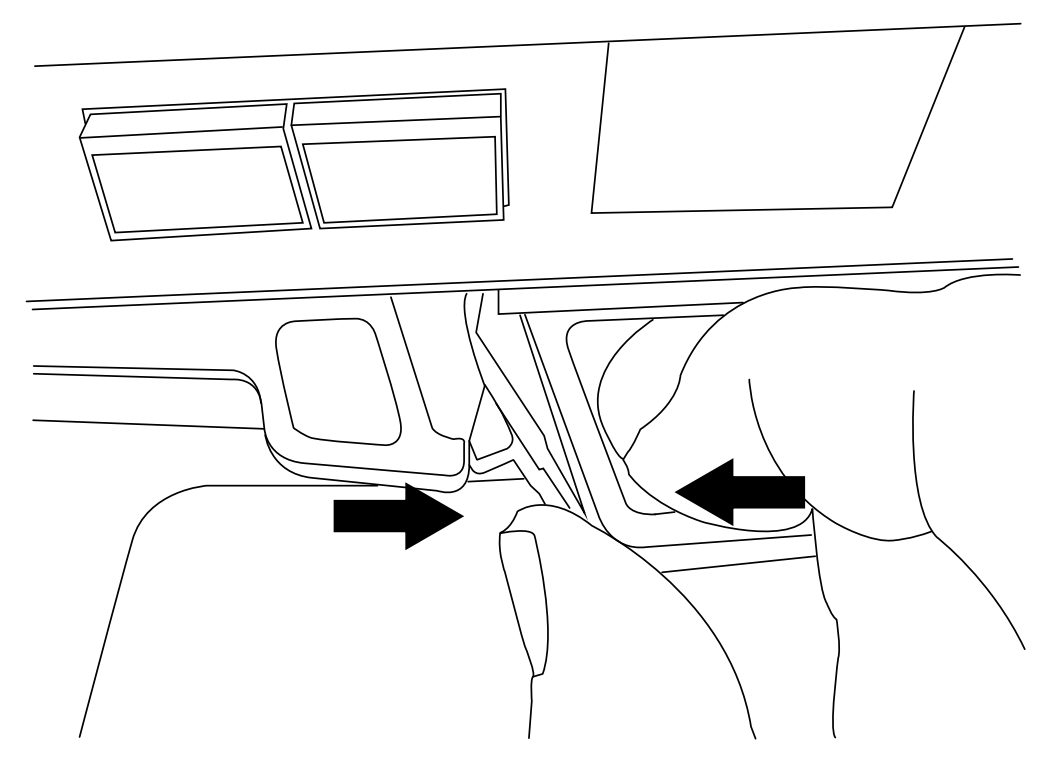

- 6. Turn the controller module over and place it on a flat, stable surface.
- 7. Open the cover by pressing the blue buttons on the sides of the controller module to release the cover, and then rotate the cover up and off of the controller module.

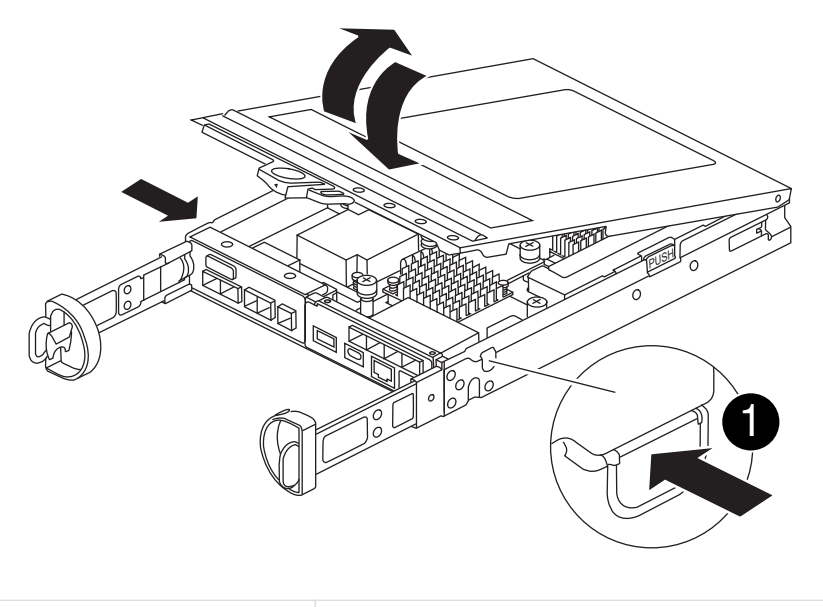

Controller module cover release button

#### Step 2: Move the NVMEM battery

Remove the NVMEM battery from the impaired controller module and install it into the replacement controller module.

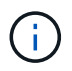

1

Do not plug the NVMEM battery in until directed to do so.

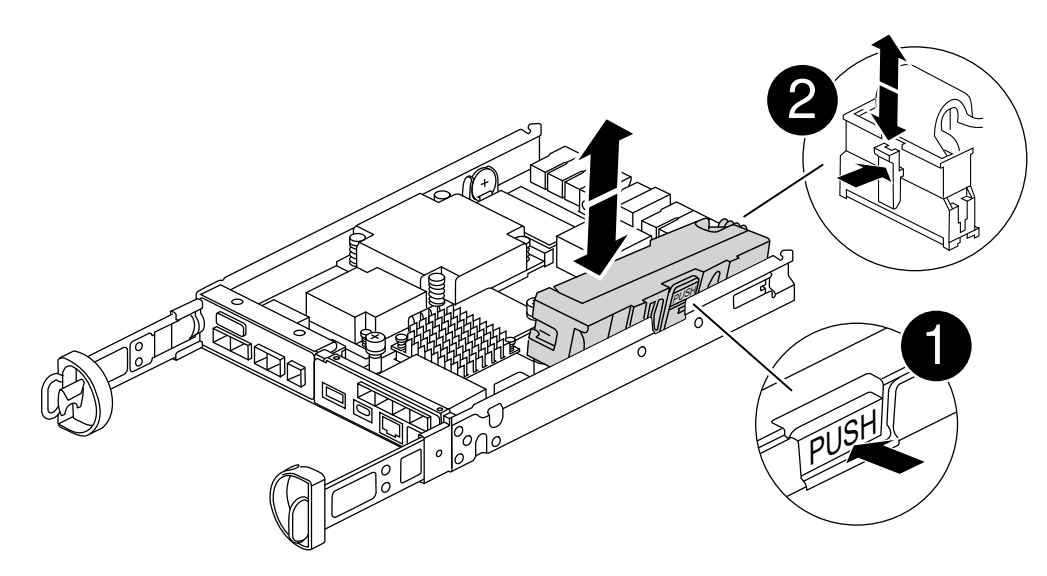

| 1 | NVMEM battery release button |
|---|------------------------------|
| 2 | NVMEM battery plug           |

- 1. Remove the battery from the controller module:
  - a. Press the blue button on the side of the controller module.
  - b. Slide the battery up until it clears the holding brackets, and then lift the battery out of the controller module.
  - c. Unplug the battery plug by squeezing the clip on the face of the battery plug to release the plug from the socket, and then unplug the battery cable from the socket.
- 2. Move the battery to the replacement controller module and install it:
  - a. Aligning the battery with the holding brackets on the sheet metal side wall.
  - b. Slide the battery pack down until the battery latch engages and clicks into the opening on the side wall.

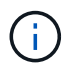

Do not plug the battery in yet. You will plug it in once the rest of the components are moved to the replacement controller module.

#### Step 3: Remove the mezzanine card

Remove the IO Plate and PCIe mezzanine card from the impaired controller module.

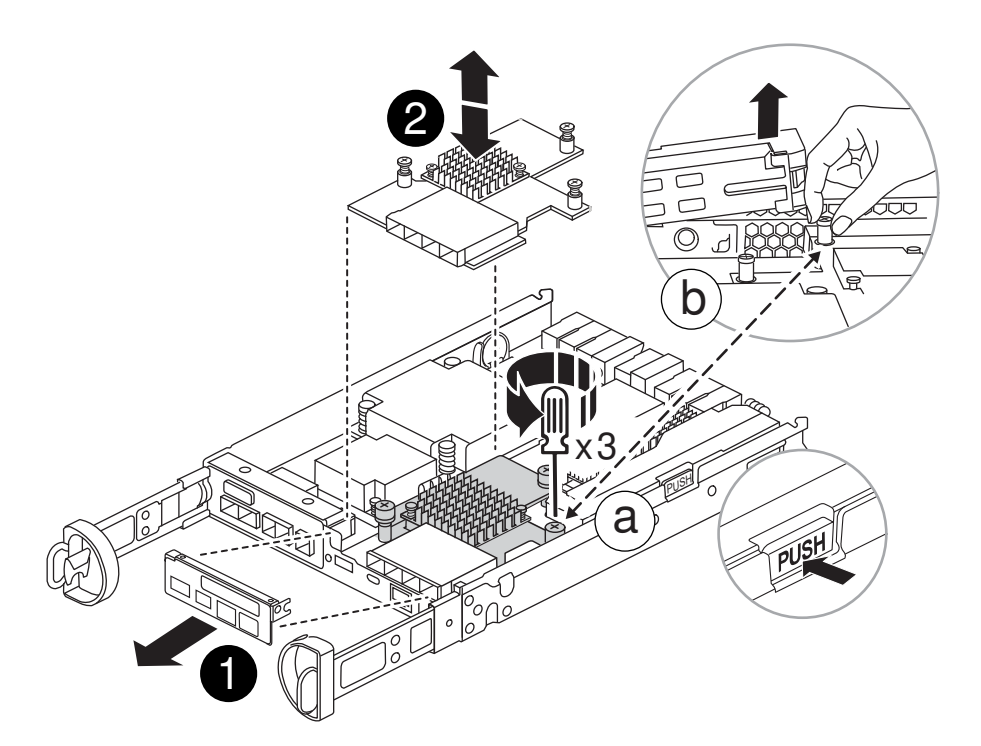

| 1 | IO Plate            |
|---|---------------------|
| 2 | PCIe mezzanine card |

- 1. Remove the IO Plate by sliding it straight out from the controller module.
- 2. Loosen the thumbscrews on the mezzanine card.

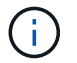

You can loosen the thumbscrews with your fingers or a screwdriver.

3. Lift the mezzanine card straight up and set it aside on an anti-static surface.

#### Step 4: Move the boot media

Remove the boot media from the impaired controller module and install it in the replacement controller module.

1. After removing the mezzanine card, locate the boot media using the following illustration or the FRU map on the controller module:

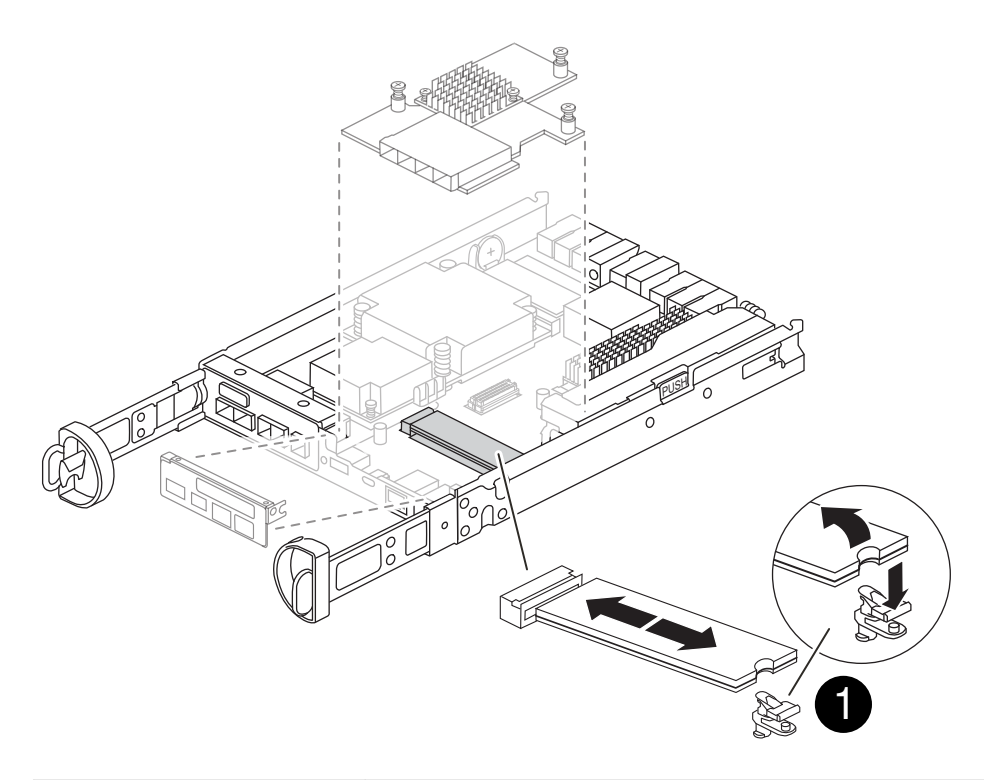

| D | Boot media release button |
|---|---------------------------|
|   |                           |

- 2. Remove the boot media:
  - a. Press the blue button on the boot media housing to release the boot media from its housing.
  - b. Rotate the boot media up, and then gently pull it straight out of the boot media socket.

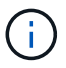

Do not twist or pull the boot media straight up, because this could damage the socket or the boot media.

- 3. Install the the boot media to the replacement controller module:
  - a. Align the edges of the replacement boot media with the boot media socket, and then gently push it into the socket.
  - b. Check the boot media to make sure that it is seated squarely and completely in the socket.

If necessary, remove the boot media and reseat it into the socket.

c. Push the blue locking button on the boot media housing, rotate the boot media all the way down, and then release the locking button to lock the boot media in place.

#### Step 5: Install the mezzanine card in the replacement controller

Install the mezzanine card in the replacement controller module.

- 1. Reinstall the mezzanine card:
  - a. Align mezzanine card with the socket on the motherboard.
  - b. Gently push down on the card to seat the card in the socket.
  - c. Tighten the three thumbscrews on the mezzanine card.

2. Reinstall the IO Plate.

#### Step 6: Move the DIMMs

Remove the DIMMs from the impaired controller module and install them into the replacement controller module.

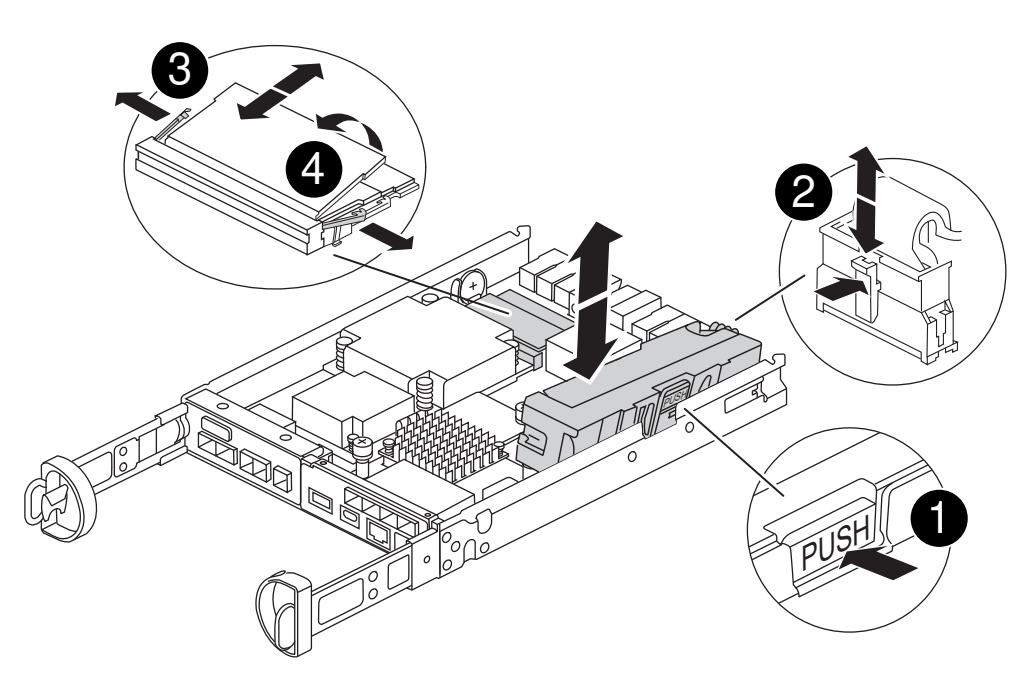

| 0 | DIMM locking latches |
|---|----------------------|
| 2 | DIMM                 |

1. Locate the DIMMs on your controller module

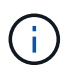

Note the location of the DIMM in the sockets so that you can insert the DIMM in the same location in the replacement controller module and in the proper orientation.

- 2. Remove the DIMMs from the impaired controller module:
  - a. Eject the DIMM from its slot by slowly pushing apart the two DIMM ejector tabs on either side of the DIMM.

The DIMM will rotate up a little.

b. Rotate the DIMM as far as it will go, and then slide the DIMM out of the socket.

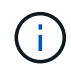

Carefully hold the DIMM by the edges to avoid pressure on the components on the DIMM circuit board.

- 3. Verify that the NVMEM battery is not plugged into the replacement controller module.
- 4. Install the DIMMs in the replacement controller in the same place they were in the impaired controller:
  - a. Push carefully, but firmly, on the top edge of the DIMM until the ejector tabs snap into place over the

notches at the ends of the DIMM.

The DIMM fits tightly in the slot, but should go in easily. If not, realign the DIMM with the slot and reinsert it.

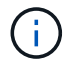

Visually inspect the DIMM to verify that it is evenly aligned and fully inserted into the slot.

5. Repeat these steps for the other DIMM.

#### Step 7: Move a caching module

Remove the caching module from the impaired controller module install it into replacement controller module.

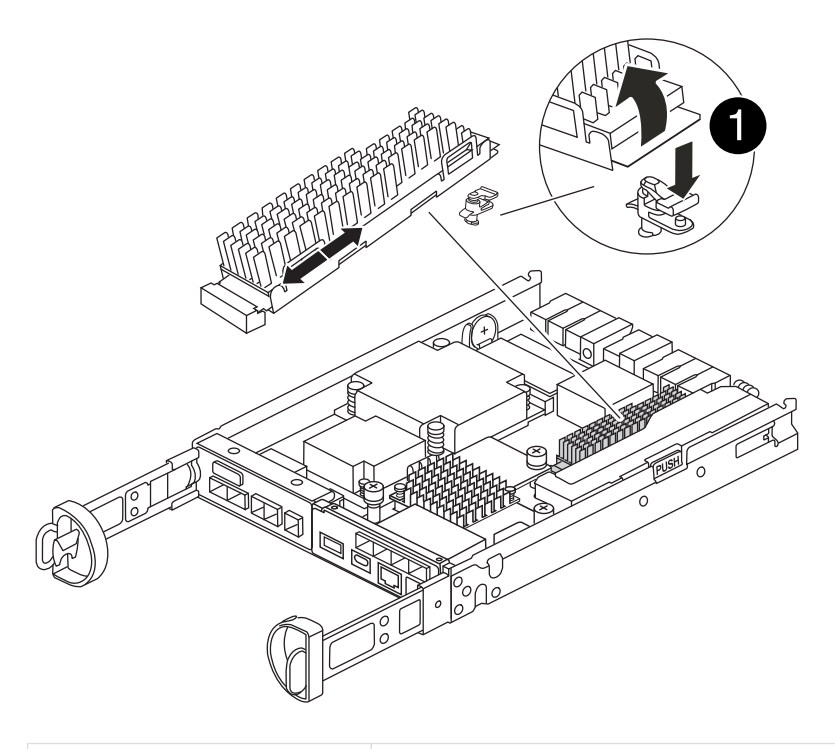

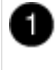

Caching module locking button

- 1. Locate the caching module near the rear of the controller module and remove it:
  - a. Press the blue locking button and rotate the caching module upward.
  - b. Gently pull the caching module straight out of the housing.
- 2. Install the caching module in the replacement controller module:
  - a. Align the edges of the caching module with the socket in the housing, and then gently push it into the socket.
  - b. Verify that the caching module is seated squarely and completely in the socket.

If necessary, remove the caching module and reseat it into the socket.

- c. Push the blue locking button, rotate the caching module all the way down, and then release the locking button to lock the caching module in place.
- 3. Plug in the NVMEM battery.

Make sure that the plug locks down into the battery power socket on the motherboard.

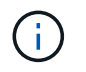

If plugging in the battery is difficult, remove the battery from the controller module, plug it in, and then reinstall the battery into the controller module.

4. Reinstall the controller module cover.

#### Step 8: Install the NV battery

Install the NV battery into the replacement controller module.

1. Plug the battery plug back into the socket on the controller module.

Make sure that the plug locks down into the battery socket on the motherboard.

- 2. Aligning the battery with the holding brackets on the sheet metal side wall.
- 3. Slide the battery pack down until the battery latch engages and clicks into the opening on the side wall.
- 4. Reinstall the controller module cover and lock it into place.

#### Step 9: Install the controller

Install the replacement controller module into the system chassis and boot ONTAP.

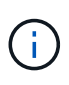

The system might update system firmware when it boots. Do not abort this process. The procedure requires you to interrupt the boot process, which you can typically do at any time after prompted to do so. However, if the system updates the system firmware when it boots, you must wait until after the update is complete before interrupting the boot process.

- 1. If you are not already grounded, properly ground yourself.
- 2. If you have not already done so, replace the cover on the controller module.
- 3. Turn the controller module.
- 4. Align the end of the controller module with the opening in the chassis, and then gently push the controller module halfway into the system.

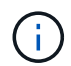

Do not completely insert the controller module in the chassis until instructed to do so.

- 5. Complete the reinstallation of the controller module:
  - a. With the cam handle in the open position, firmly push the controller module in until it meets the midplane and is fully seated, and then close the cam handle to the locked position.

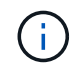

Do not use excessive force when sliding the controller module into the chassis to avoid damaging the connectors.

The controller begins to boot as soon as it is seated in the chassis.

- b. If you have not already done so, reinstall the cable management device.
- c. Bind the cables to the cable management device with the hook and loop strap.

# ()

You must look for an Automatic firmware update console message. If the update message appears, do not press Ctrl-C to interrupt the boot process until after you see a message confirming that the update is complete. If the firmware update is aborted, the boot process exits to the LOADER prompt. You must run the update\_flash command, and then enter by e\_g to reboot the system.

Important: During the boot process, you might see the following prompts:

- A prompt warning of a system ID mismatch and asking to override the system ID. Respond  $_{\rm Y}$  to this prompt.
- A prompt warning that when entering Maintenance mode in an HA configuration you must ensure that the healthy controller remains down. Respond <sub>y</sub> to this prompt.

## Restore and verify the system configuration - FAS2820

After completing the hardware replacement and booting the replacement controller, verify the low-level system configuration of the replacement controller and reconfigure system settings as necessary.

#### Step 1: Set and verify system time after replacing the controller

You should check the time and date on the replacement controller module against the healthy controller module in an HA pair, or against a reliable time server in a stand-alone configuration. If the time and date do not match, you must reset them on the replacement controller module to prevent possible outages on clients due to time differences.

#### About this task

It is important that you apply the commands in the steps on the correct systems:

- The *replacement* node is the new node that replaced the impaired node as part of this procedure.
- The *healthy* node is the HA partner of the *replacement* node.

#### Steps

- 1. If the *replacement* node is not at the LOADER prompt, halt the system to the LOADER prompt.
- 2. On the *healthy* node, check the system time: cluster date show

The date and time are based on the configured timezone.

3. At the LOADER prompt, check the date and time on the replacement node: show date

The date and time are given in GMT.

- 4. If necessary, set the date in GMT on the replacement node: set date mm/dd/yyyy
- 5. If necessary, set the time in GMT on the replacement node: set time hh:mm:ss
- 6. At the LOADER prompt, confirm the date and time on the replacement node: show date

The date and time are given in GMT.

#### Step 2: Verify and set the HA state of the controller module

You must verify the HA state of the controller module and, if necessary, update the state to match your system configuration.

1. In Maintenance mode from the new controller module, verify that all components display the same HA state: ha-config show

The HA state should be the same for all components.

2. If the displayed system state for the controller does not match your system configuration, set the HA state for the replacement controller module: ha-config modify controller *HA-state* 

The value for HA-state can be one of the following:

- ° ha
- ° mcc
- ° mcc-2n
- ° mccip
  - a. Confirm that the setting has changed: ha-config show
- 3. Reboot the controller module.

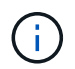

During the boot process, you might see the following prompts:

- A prompt warning of a system ID mismatch and asking to override the system ID.
- A prompt warning that when entering Maintenance mode in an HA configuration you must ensure that the healthy controller remains down. You can safely respond <sub>Y</sub> to these prompts.

### Recable the system and reassign disks - FAS2820

To complete the replacement procedure and restore your system to full operation, you must recable the storage, confirm disk reassignment, restore the NetApp Storage Encryption configuration (if necessary), and install licenses for the new controller. You must complete a series of tasks before restoring your system to full operation.

#### Step 1: Recable the system

Verify the controller module's storage and network connections.

#### Steps

- 1. Verify that the cabling is correct by using Active IQ Config Advisor.
  - a. Download and install Config Advisor.
  - b. Enter the information for the target system, and then click Collect Data.
  - c. Click the Cabling tab, and then examine the output. Make sure that all disk shelves are displayed and all disks appear in the output, correcting any cabling issues you find.
  - d. Check other cabling by clicking the appropriate tab, and then examining the output from Config Advisor.

#### Step 2: Reassign disks

You must confirm the system ID change when you boot the *replacement* controller and then verify that the change was implemented.

- 1. If the *replacement* controller is in Maintenance mode (showing the \*> prompt, exit Maintenance mode and go to the LOADER prompt: halt
- 2. From the LOADER prompt on the *replacement* controller, boot the controller, entering y if you are prompted to override the system ID due to a system ID mismatch:boot ontap
- 3. Wait until the Waiting for giveback... message is displayed on the *replacement* controller console and then, from the healthy controller, verify that the new partner system ID has been automatically assigned: storage failover show

In the command output, you should see a message that the system ID has changed on the impaired controller, showing the correct old and new IDs. In the following example, node2 has undergone replacement and has a new system ID of 151759706.

| nodel> `storage f | ailover show` |          |                      |
|-------------------|---------------|----------|----------------------|
|                   |               | Takeover |                      |
| Node              | Partner       | Possible | State Description    |
|                   |               |          |                      |
|                   |               |          |                      |
| nodel             | node2         | false    | System ID changed on |
| partner (Old:     |               |          |                      |
|                   |               |          | 151759755, New:      |
| 151759706), In ta | keover        |          |                      |
| node2             | nodel         | _        | Waiting for giveback |
| (HA mailboxes)    |               |          |                      |

- 4. From the healthy controller, verify that any coredumps are saved:
  - a. Change to the advanced privilege level: set -privilege advanced

You can respond Y when prompted to continue into advanced mode. The advanced mode prompt appears (\*>).

- b. Save any coredumps: system node run -node local-node-name partner savecore
- c. Wait for the savecore command to complete before issuing the giveback.

You can enter the following command to monitor the progress of the savecore command: system node run -node *local-node-name* partner savecore -s

- d. Return to the admin privilege level: set -privilege admin
- 5. Give back the controller:
  - a. From the healthy controller, give back the replaced controller's storage: storage failover giveback -ofnode replacement\_node\_name

The replacement controller takes back its storage and completes booting.

If you are prompted to override the system ID due to a system ID mismatch, you should enter y.

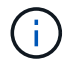

If the giveback is vetoed, resolve the veto issue. If the veto is not critical to resolve, you can override the veto.

Find the High-Availability Configuration content for your version of ONTAP 9

b. After the giveback has been completed, confirm that the HA pair is healthy and that takeover is possible: storage failover show

The output from the storage failover show command should not include the System ID changed on partner message.

6. Verify that the disks were assigned correctly: storage disk show -ownership

The disks belonging to the *replacement* controller should show the new system ID. In the following example, the disks owned by node1 now show the new system ID, 1873775277:

#### **Complete system restoration - FAS2820**

Restore your system to full operation by restoring the NetApp Storage Encryption or Volume Encryption configurations (if necessary), and installing licenses for the replacement controller, and returning the failed part to NetApp, as described in the RMA instructions shipped with the kit.

#### Step 1: Install licenses for the replacement controller in ONTAP

You must install new licenses for the *replacement* node if the impaired node was using ONTAP features that require a standard (node-locked) license. For features with standard licenses, each node in the cluster should have its own key for the feature.

#### About this task

Until you install license keys, features requiring standard licenses continue to be available to the *replacement* node. However, if the impaired node was the only node in the cluster with a license for the feature, no

configuration changes to the feature are allowed. Also, using unlicensed features on the node might put you out of compliance with your license agreement, so you should install the replacement license key or keys on the *replacement* node as soon as possible.

#### Before you begin

The licenses keys must be in the 28-character format.

You have a 90-day grace period in which to install the license keys. After the grace period, all old licenses are invalidated. After a valid license key is installed, you have 24 hours to install all of the keys before the grace period ends.

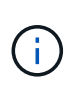

If your system was initially running ONTAP 9.10.1 or later, use the procedure documented in Post Motherboard Replacement Process to update Licensing on a AFF/FAS system. If you are unsure of the initial ONTAP release for your system, see NetApp Hardware Universe for more information.

#### Steps

1. If you need new license keys, obtain replacement license keys on the NetApp Support Site in the My Support section under Software licenses.

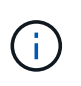

The new license keys that you require are automatically generated and sent to the email address on file. If you fail to receive the email with the license keys within 30 days, you should contact technical support.

- 2. Install each license key: system license add -license-code license-key, license-key...
- 3. Remove the old licenses, if desired:
  - a. Check for unused licenses: license clean-up -unused -simulate
  - b. If the list looks correct, remove the unused licenses: license clean-up -unused

#### Step 2: Verify LIFs and register the serial number

Before returning the *replacement* node to service, you should verify that the LIFs are on their home ports, and register the serial number of the *replacement* node if AutoSupport is enabled, and reset automatic giveback.

#### Steps

1. Verify that the logical interfaces are reporting to their home server and ports: network interface show -is-home false

If any LIFs are listed as false, revert them to their home ports: network interface revert -vserver
\* -lif \*

- 2. Register the system serial number with NetApp Support.
  - If AutoSupport is enabled, send an AutoSupport message to register the serial number.
  - If AutoSupport is not enabled, call NetApp Support to register the serial number.
- 3. If an AutoSupport maintenance window was triggered, end it by using the system node autosupport invoke -node \* -type all -message MAINT=END command.
- 4. If automatic giveback was disabled, reenable it: storage failover modify -node local -auto -giveback true

#### Step 3: Return the failed part to NetApp

Return the failed part to NetApp, as described in the RMA instructions shipped with the kit. See the Part Return and Replacements page for further information.

## Replace a DIMM - FAS2820

You must replace a DIMM in the controller when your storage system encounters errors such as, excessive CECC (Correctable Error Correction Codes) errors that are based on Health Monitor alerts or uncorrectable ECC errors, typically caused by a single DIMM failure preventing the storage system from booting ONTAP.

All other components in the system must be functioning properly; if not, you must contact technical support.

You must replace the failed component with a replacement FRU component you received from your provider.

Animation - Replace a DIMM

## Step 1: Shut down the impaired controller

To shut down the impaired controller, you must determine the status of the controller and, if necessary, take over the controller so that the healthy controller continues to serve data from the impaired controller storage.

If you have a cluster with more than two nodes, it must be in quorum. If the cluster is not in quorum or a healthy controller shows false for eligibility and health, you must correct the issue before shutting down the impaired controller; see Synchronize a node with the cluster.

#### Steps

 If AutoSupport is enabled, suppress automatic case creation by invoking an AutoSupport message: system node autosupport invoke -node \* -type all -message MAINT= number of hours down h

The following AutoSupport message suppresses automatic case creation for two hours: cluster1:\*> system node autosupport invoke -node \* -type all -message MAINT=2h

- 2. If the impaired controller is part of an HA pair, disable automatic giveback from the console of the healthy controller: storage failover modify -node local -auto-giveback false
- 3. Take the impaired controller to the LOADER prompt:

| If the impaired controller is displaying… | Then                                 |
|-------------------------------------------|--------------------------------------|
| The LOADER prompt                         | Go to Remove controller module.      |
| Waiting for giveback                      | Press Ctrl-C, and then respond $y$ . |

| If the impaired controller is displaying                 | Then                                                                                                    |
|----------------------------------------------------------|----------------------------------------------------------------------------------------------------|
| System prompt or password prompt (enter system password) | Take over or halt the impaired controller from the healthy controller:<br>storage failover takeover -ofnode<br>impaired_node_name<br>When the impaired controller shows Waiting for giveback, press<br>Ctrl-C, and then respond y. |

## Step 2: Remove controller module

Remove the controller module from the system and then remove the controller module cover.

#### Steps

- 1. If you are not already grounded, properly ground yourself.
- 2. Loosen the hook and loop strap binding the cables to the cable management device, and then unplug the system cables and SFPs (if needed) from the controller module, keeping track of where the cables were connected.

Leave the cables in the cable management device so that when you reinstall the cable management device, the cables are organized.

- 3. Remove and set aside the cable management devices from the left and right sides of the controller module.
- 4. Squeeze the latch on the cam handle until it releases, open the cam handle fully to release the controller module from the midplane, and then, using two hands, pull the controller module out of the chassis.

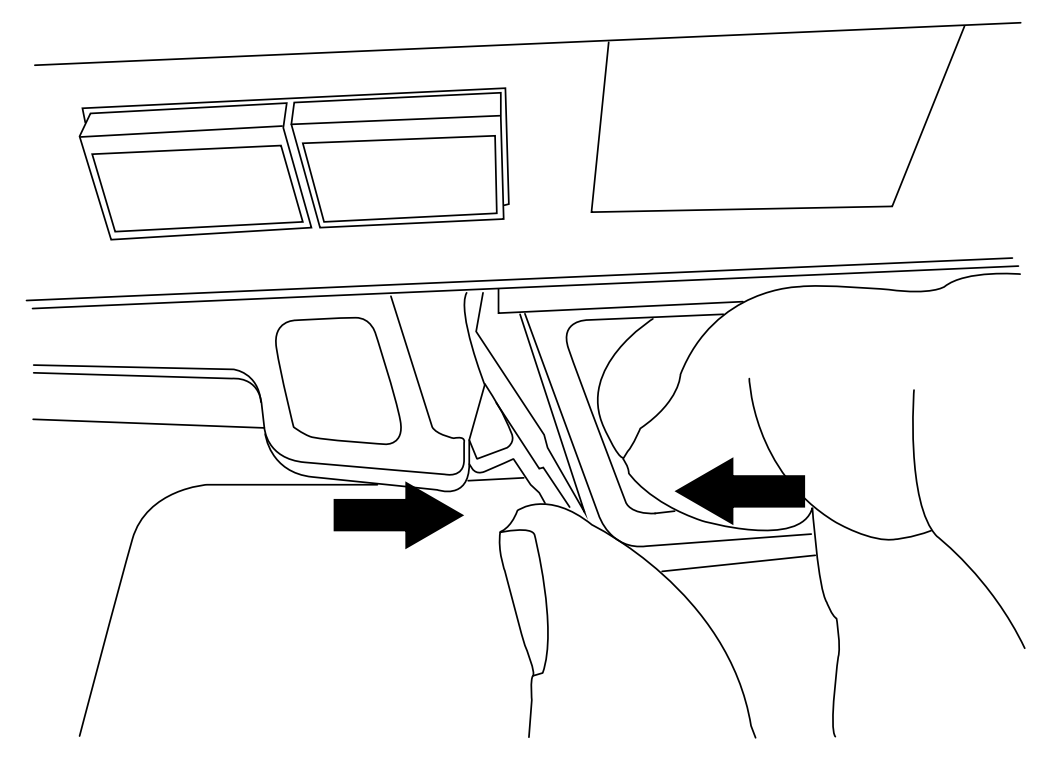

5. Turn the controller module over and place it on a flat, stable surface.

6. Open the cover by pressing the blue buttons on the sides of the controller module to release the cover, and then rotate the cover up and off of the controller module.

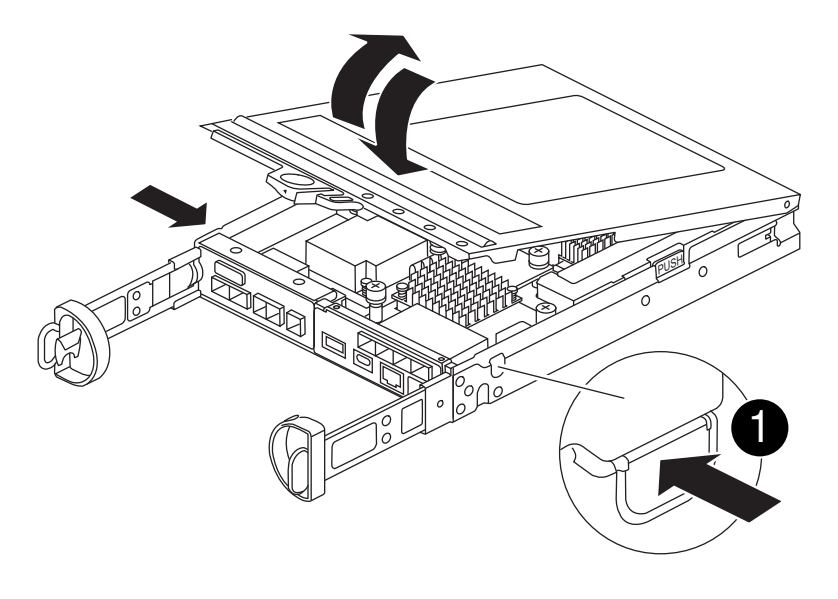

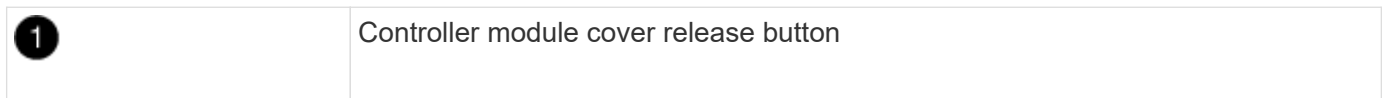

## Step 3: Replace the DIMMs

Locate the DIMM inside the controller, remove it, and replace it.

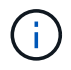

Before replacing a DIMM, you need to unplug the NVMEM battery from the controller module.

#### Steps

1. If you are not already grounded, properly ground yourself.

You must perform a clean system shutdown before replacing system components to avoid losing unwritten data in the nonvolatile memory (NVMEM). The LED is located on the back of the controller module. Look for the following icon:

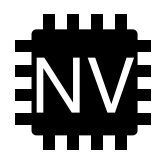

- 2. If the NVMEM LED is not flashing, there is no content in the NVMEM; you can skip the following steps and proceed to the next task in this procedure.
- 3. If the NVMEM LED is flashing, there is data in the NVMEM and you must disconnect the battery to clear the memory:
  - a. Remove the battery from the controller module by pressing the blue button on the side of the controller module.
  - b. Slide the battery up until it clears the holding brackets, and then lift the battery out of the controller module.
  - c. Locate the battery cable, press the clip on the battery plug to release the lock clip from the plug socket, and then unplug the battery cable from the socket.

- d. Confirm that the NVMEM LED is no longer lit.
- e. Reconnect the battery connector and recheck the LED on the back of the controller.
- f. Unplug the battery cable.
- 4. Locate the DIMMs on your controller module.
- 5. Note the orientation and location of the DIMM in the socket so that you can insert the replacement DIMM in the proper orientation.
- 6. Eject the DIMM from its slot by slowly pushing apart the two DIMM ejector tabs on either side of the DIMM, and then slide the DIMM out of the slot.

The DIMM will rotate up a little.

7. Rotate the DIMM as far as it will go, and then slide the DIMM out of the socket.

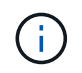

Carefully hold the DIMM by the edges to avoid pressure on the components on the DIMM circuit board.

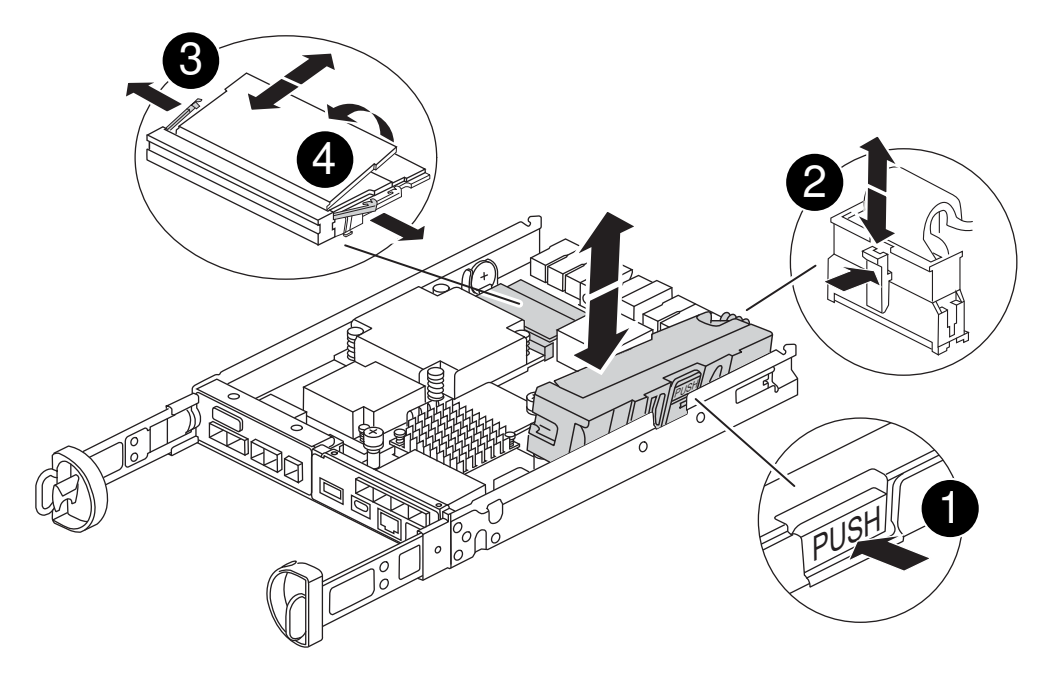

| 0 | NVRAM battery release button |
|---|------------------------------|
| 2 | NVRAM battery plug           |
| 3 | DIMM ejector tabs            |
| 4 | DIMMs                        |

8. Remove the replacement DIMM from the antistatic shipping bag, hold the DIMM by the corners, and align it to the slot.

The notch among the pins on the DIMM should line up with the tab in the socket.

9. Insert the DIMM squarely into the slot.

The DIMM fits tightly in the slot, but should go in easily. If not, realign the DIMM with the slot and reinsert it.

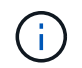

Visually inspect the DIMM to verify that it is evenly aligned and fully inserted into the slot.

- 10. Push carefully, but firmly, on the top edge of the DIMM until the ejector tabs snap into place over the notches at the ends of the DIMM.
- 11. Reconnect the NVMRM battery:
  - a. Plug in the NVRAM battery.

Make sure that the plug locks down into the battery power socket on the motherboard.

- b. Align the battery with the holding brackets on the sheet metal side wall.
- c. Slide the battery pack down until the battery latch engages and clicks into the opening on the side wall.
- 12. Reinstall the controller module cover.

## Step 4: Reinstall the controller module

Reinstall the controller module into the chassis.

#### Steps

- 1. If you are not already grounded, properly ground yourself.
- 2. If you have not already done so, replace the cover on the controller module.
- 3. Turn the controller module over and align the end with the opening in the chassis.
- 4. Gently push the controller module halfway into the system. Align the end of the controller module with the opening in the chassis, and then gently push the controller module halfway into the system.

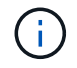

Do not completely insert the controller module in the chassis until instructed to do so.

5. Recable the system, as needed.

If you removed the media converters (QSFPs or SFPs), remember to reinstall them if you are using fiber optic cables.

- 6. Complete the reinstallation of the controller module:
  - a. With the cam handle in the open position, firmly push the controller module in until it meets the midplane and is fully seated, and then close the cam handle to the locked position.

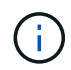

Do not use excessive force when sliding the controller module into the chassis to avoid damaging the connectors.

The controller begins to boot as soon as it is seated in the chassis.

- b. If you have not already done so, reinstall the cable management device.
- c. Bind the cables to the cable management device with the hook and loop strap.
- 7. Reboot the controller module.

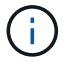

- During the boot process, you might see the following prompts:
- A prompt warning of a system ID mismatch and asking to override the system ID.
- A prompt warning that when entering Maintenance mode in an HA configuration you must ensure that the healthy controller remains down. You can safely respond <sub>y</sub> to these prompts.

## Step 5: Restore automatic giveback and AutSupport

Restore automatic giveback and AutoSupport if they have been disabled.

- 1. Restore automatic giveback by using the storage failover modify -node local -auto -giveback true command.
- 2. If an AutoSupport maintenance window was triggered, end it by using the system node autosupport invoke -node \* -type all -message MAINT=END command.

## Step 6: Return the failed part to NetApp

Return the failed part to NetApp, as described in the RMA instructions shipped with the kit. See the Part Return and Replacements page for further information.

## **Replace SSD Drive or HDD Drive - FAS2820**

You can replace a failed drive nondisruptively while I/O is in progress. The procedure for replacing an SSD is meant for non-spinning drives and the procedure for replacing an HDD is meant for spinning drives.

When a drive fails, the platform logs a warning message to the system console indicating which drive has failed. In addition, both the fault LED on the operator display panel and the fault LED on the failed drive are illuminated.

#### Before you begin

- Follow best practice and install the current version of the Disk Qualification Package (DQP) before replacing a drive.
- Identify the failed drive by running the storage disk show -broken command from the system console.

The failed drive appears in the list of failed drives. If it does not, you should wait, and then run the command again.

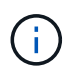

Depending on the type and capacity, it can take up to several hours for the drive to appear in the list of failed drives.

• Determine whether SED authentication is enabled.

How you replace the drive depends on how the drive is being used. If SED authentication is enabled, you must use the SED replacement instructions in the ONTAP 9 NetApp Encryption Power Guide. These Instructions describe additional steps you must perform before and after replacing an SED.

• Make sure the replacement drive is supported by your platform. See the NetApp Hardware Universe.

• Make sure all other components in the system are functioning properly; if not, you must contact technical support.

#### About this task

- Drive firmware is automatically updated (nondisruptively) on new drives that have non current firmware versions.
- When replacing a drive, you must wait one minute between the removal of the failed drive and the insertion of the replacement drive to allow the storage system to recognize the existence of the new drive.

## Option 1: Replace SSD

Steps

1. If you want to manually assign drive ownership for the replacement drive, you need to disable automatic drive assignment replacement drive, if it is enabled

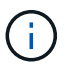

You manually assign drive ownership and then reenable automatic drive assignment later in this procedure.

a. Verify whether automatic drive assignment is enabled: storage disk option show

You can enter the command on either controller module.

If automatic drive assignment is enabled, the output shows on in the "Auto Assign" column (for each controller module).

b. If automatic drive assignment is enabled, disable it: storage disk option modify -node node\_name -autoassign off

You must disable automatic drive assignment on both controller modules.

- 2. Properly ground yourself.
- 3. Physically identify the failed drive.

When a drive fails, the system logs a warning message to the system console indicating which drive failed. Additionally, the attention (amber) LED on the drive shelf operator display panel and the failed drive illuminate.

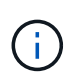

The activity (green) LED on a failed drive can be illuminated (solid), which indicates that the drive has power, but should not be blinking, which indicates I/O activity. A failed drive has no I/O activity.

- 4. Remove the failed drive:
  - a. Press the release button on the drive face to open the cam handle.
  - b. Slide the drive out of the shelf using the cam handle and supporting the drive with your other hand.
- 5. Wait a minimum of 70 seconds before inserting the replacement drive.

This allows the system to recognize that a drive was removed.

- 6. Insert the replacement drive:
  - a. With the cam handle in the open position, use both hands to insert the replacement drive.
  - b. Push until the drive stops.
  - c. Close the cam handle so that the drive is fully seated into the midplane and the handle clicks into place.

Be sure to close the cam handle slowly so that it aligns correctly with the face of the drive.

7. Verify that the drive's activity (green) LED is illuminated.

When the drive's activity LED is solid, it means that the drive has power. When the drive's activity LED is blinking, it means that the drive has power and I/O is in progress. If the drive firmware is automatically updating, the LED blinks.

- 8. If you are replacing another drive, repeat Steps 3 through 7.
- 9. If you disabled automatice drive assignment in Step 1, then, manually assign drive ownership and then reenable automatic drive assignment if needed.
  - a. Display all unowned drives: storage disk show -container-type unassigned

You can enter the command on either controller module.

b. Assign each drive: storage disk assign -disk disk\_name -owner node\_name

You can enter the command on either controller module.

You can use the wildcard character to assign more than one drive at once.

c. Reenable automatic drive assignment if needed: storage disk option modify -node node\_name -autoassign on

You must reenable automatic drive assignment on both controller modules.

10. Return the failed part to NetApp, as described in the RMA instructions shipped with the kit.

Contact technical support at NetApp Support, 888-463-8277 (North America), 00-800-44-638277 (Europe), or +800-800-800 (Asia/Pacific) if you need the RMA number or additional help with the replacement procedure.

#### **Option 2: Replace HDD**

1. If you want to manually assign drive ownership for the replacement drive, you need to disable automatic drive assignment replacement drive, if it is enabled

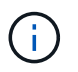

You manually assign drive ownership and then reenable automatic drive assignment later in this procedure.

a. Verify whether automatic drive assignment is enabled: storage disk option show

You can enter the command on either controller module.

If automatic drive assignment is enabled, the output shows on in the "Auto Assign" column (for each controller module).

b. If automatic drive assignment is enabled, disable it: storage disk option modify -node node\_name -autoassign off

You must disable automatic drive assignment on both controller modules.

- 2. Properly ground yourself.
- 3. Gently remove the bezel from the front of the platform.
- 4. Identify the failed disk drive from the system console warning message and the illuminated fault LED on the disk drive

5. Press the release button on the disk drive face.

Depending on the storage system, the disk drives have the release button located at the top or on the left of the disk drive face.

For example, the following illustration shows a disk drive with the release button located on the top of the disk drive face:

The cam handle on the disk drive springs open partially and the disk drive releases from the midplane.

- 6. Pull the cam handle to its fully open position to unseat the disk drive from the midplane.
- 7. Slide out the disk drive slightly and allow the disk to safely spin down, which can take less than one minute, and then, using both hands, remove the disk drive from the disk shelf.
- 8. With the cam handle in the open position, insert the replacement disk drive into the drive bay, firmly pushing until the disk drive stops.

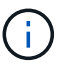

Wait a minimum of 10 seconds before inserting a new disk drive. This allows the system to recognize that a disk drive was removed.

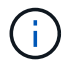

If your platform drive bays are not fully loaded with drives, it is important to place the replacement drive into the same drive bay from which you removed the failed drive.

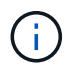

Use two hands when inserting the disk drive, but do not place hands on the disk drive boards that are exposed on the underside of the disk carrier.

9. Close the cam handle so that the disk drive is fully seated into the midplane and the handle clicks into place.

Be sure to close the cam handle slowly so that it aligns correctly with the face of the disk drive..

- 10. If you are replacing another disk drive, repeat Steps 4 through 9.
- 11. Reinstall the bezel.
- 12. If you disabled automatice drive assignment in Step 1, then, manually assign drive ownership and then reenable automatic drive assignment if needed.
  - a. Display all unowned drives: storage disk show -container-type unassigned

You can enter the command on either controller module.

b. Assign each drive: storage disk assign -disk disk\_name -owner owner\_name

You can enter the command on either controller module.

You can use the wildcard character to assign more than one drive at once.

c. Reenable automatic drive assignment if needed: storage disk option modify -node node\_name -autoassign on You must reenable automatic drive assignment on both controller modules.

13. Return the failed part to NetApp, as described in the RMA instructions shipped with the kit.

Contact technical support at NetApp Support, 888-463-8277 (North America), 00-800-44-638277 (Europe), or +800-800-800 (Asia/Pacific) if you need the RMA number or additional help with the replacement procedure.

## **Replace the NVMEM battery - FAS2820**

To replace an NVMEM battery in the system, you must remove the controller module from the system, open it, replace the battery, and close and replace the controller module.

All other components in the system must be functioning properly; if not, you must contact NetApp Support.

## Step 1: Shut down the impaired controller

To shut down the impaired controller, you must determine the status of the controller and, if necessary, take over the controller so that the healthy controller continues to serve data from the impaired controller storage.

If you have a cluster with more than two nodes, it must be in quorum. If the cluster is not in quorum or a healthy controller shows false for eligibility and health, you must correct the issue before shutting down the impaired controller; see Synchronize a node with the cluster.

#### Steps

 If AutoSupport is enabled, suppress automatic case creation by invoking an AutoSupport message: system node autosupport invoke -node \* -type all -message MAINT=\_number\_of\_hours\_down\_h

The following AutoSupport message suppresses automatic case creation for two hours: cluster1:\*> system node autosupport invoke -node \* -type all -message MAINT=2h

- 2. If the impaired controller is part of an HA pair, disable automatic giveback from the console of the healthy controller: storage failover modify -node local -auto-giveback false
- 3. Take the impaired controller to the LOADER prompt:

| If the impaired controller is displaying                 | Then                                                                                                    |
|----------------------------------------------------------|----------------------------------------------------------------------------------------------------|
| The LOADER prompt                                        | Go to Remove controller module.                                                                                                    |
| Waiting for giveback                                     | Press Ctrl-C, and then respond y.                                                                                                    |
| System prompt or password prompt (enter system password) | Take over or halt the impaired controller from the healthy controller:<br>storage failover takeover -ofnode<br>impaired_node_name<br>When the impaired controller shows Waiting for giveback, press |
|                                                          | Ctrl-C, and then respond $_{\rm Y}$ .                                                                                                    |

## Step 2: Remove and open the controller module

Remove and open the controller module.

#### Steps

- 1. If you are not already grounded, properly ground yourself.
- 2. Loosen the hook and loop strap binding the cables to the cable management device, and then unplug the system cables and SFPs (if needed) from the controller module, keeping track of where the cables were connected.

Leave the cables in the cable management device so that when you reinstall the cable management device, the cables are organized.

- 3. Remove and set aside the cable management devices from the left and right sides of the controller module.
- 4. Squeeze the latch on the cam handle until it releases, open the cam handle fully to release the controller module from the midplane, and then, using two hands, pull the controller module half-way out of the chassis.

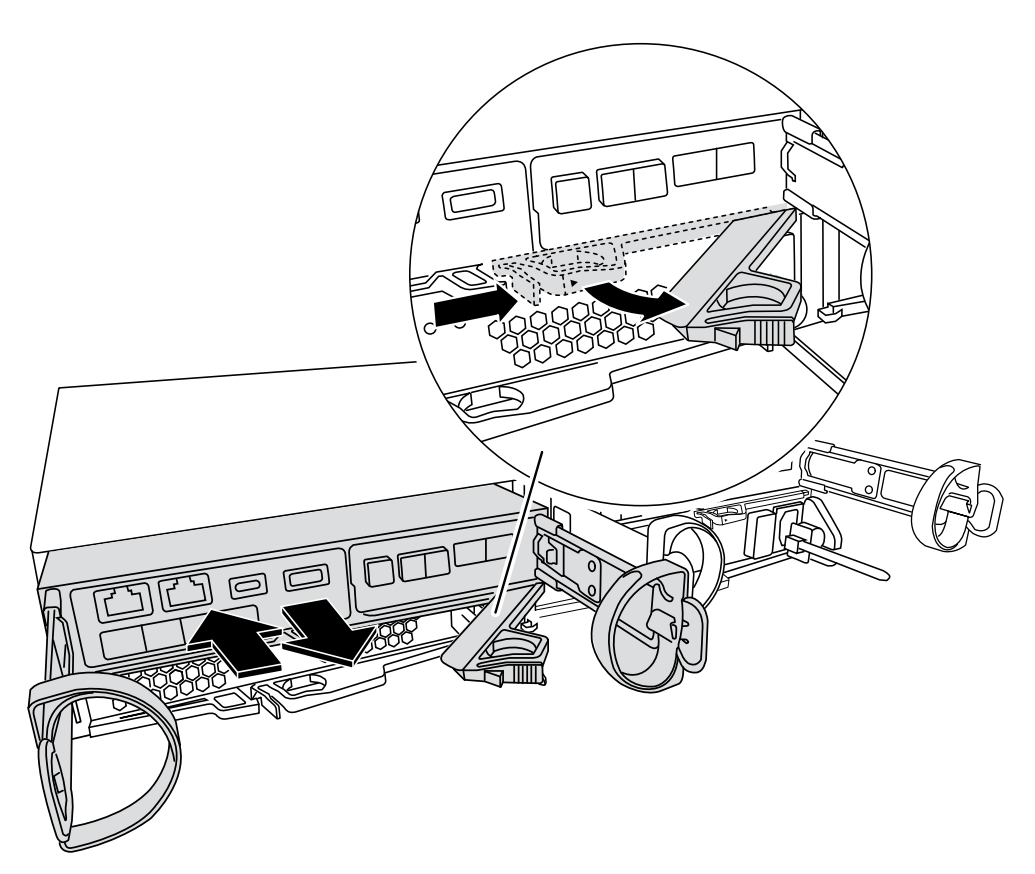

5. Check the NVMEM LED located on the back of the controller module. Look for the NV icon:

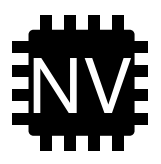

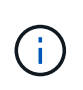

The green NV LED on the faceplate will start flashing when power is removed from the controller if the system was in the "waiting for giveback" state, or the system was not taken over or halted properly (uncommitted data). If the impaired controller module was not successfully taken over by the partner controller module, contact NetApp Support

- If the green NV status LED begins flashing when the controller module is removed from the chassis:
  - Confirm that the controller had a clean takeover by the partner controller module or the impaired controller shows *waiting for giveback*, the flashing LED can be ignored and you can complete removing the impaired controller from the chassis.
- If the green NV LED if off, you can complete removing the impaired controller from the chassis.

## Step 3: Replace the NVMEM battery

Remove the failed NVMEM battery from the system and replace it with a new NVMEM battery.

#### Steps

- 1. If you are not already grounded, properly ground yourself.
- 2. Remove the controlle module from the chassis.
- 3. Turn the controller module over and place it on a flat, stable surface.
- 4. Open the cover by pressing the blue buttons on the sides of the controller module to release the cover, and then rotate the cover up and off of the controller module.

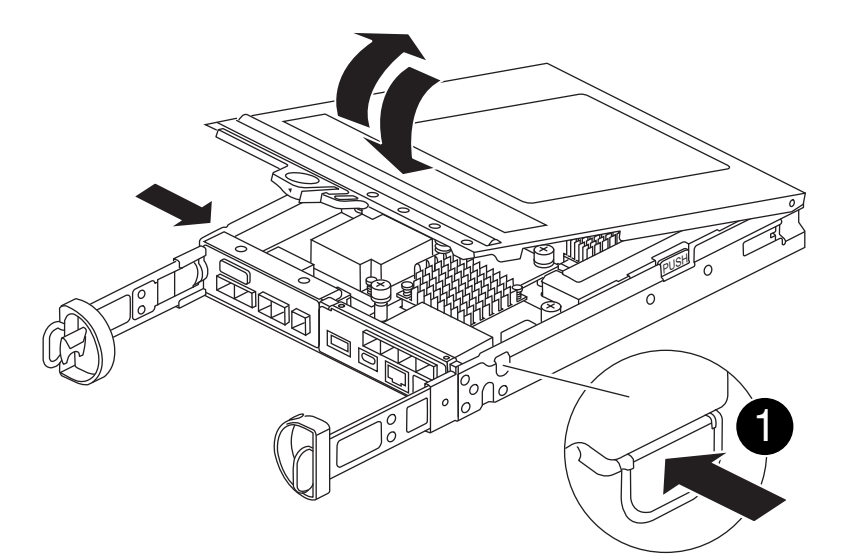

5. Locate the NVMEM battery in the controller module.

Animation - Replace the NV battery

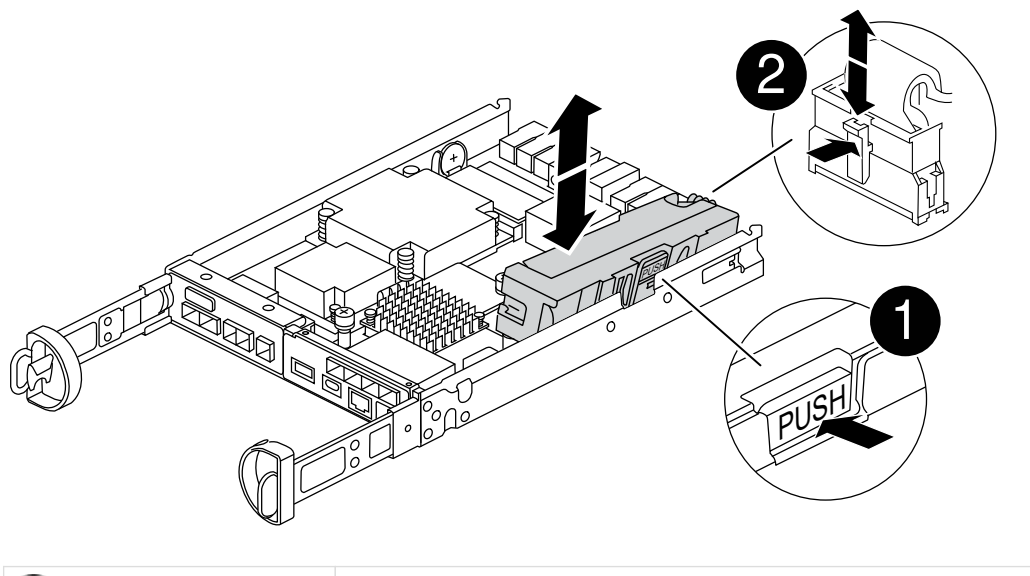

| 1 | Battery release tab     |
|---|-------------------------|
| 2 | Battery power connector |

- 6. Remove the failed battery from the controller module:
  - a. Press the blue button on the side of the controller module.
  - b. Slide the battery up until it clears the holding brackets, and then lift the battery out of the controller module.
  - c. Unplug the battery from the controller module
- 7. Remove the replacement battery from its package. Install the replacement battery:
  - a. Plug the battery plug back into the socket on the controller module.

Make sure that the plug locks down into the battery socket on the motherboard.

- b. Aligning the battery with the holding brackets on the sheet metal side wall.
- c. Slide the battery pack down until the battery latch engages and clicks into the opening on the side wall.
- 8. Reinstall the controller module cover and lock it into place.

## Step 4: Reinstall the controller module

After you replace components in the controller module, reinstall it into the chassis.

#### Steps

- 1. If you are not already grounded, properly ground yourself.
- 2. If you have not already done so, replace the cover on the controller module.
- 3. Turn the controller module over and align the end with the opening in the chassis.
- 4. Align the end of the controller module with the opening in the chassis, and then gently push the controller module halfway into the system.

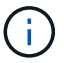

Do not completely insert the controller module in the chassis until instructed to do so.

5. Recable the system, as needed.

If you removed the media converters (QSFPs or SFPs), remember to reinstall them if you are using fiber optic cables.

- 6. Complete the reinstallation of the controller module:
  - a. With the cam handle in the open position, firmly push the controller module in until it meets the midplane and is fully seated, and then close the cam handle to the locked position.

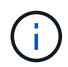

Do not use excessive force when sliding the controller module into the chassis to avoid damaging the connectors.

The controller begins to boot as soon as it is seated in the chassis.

- b. If you have not already done so, reinstall the cable management device.
- c. Bind the cables to the cable management device with the hook and loop strap.
- 7. Reboot the controller module.

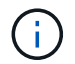

During the boot process, you might see the following prompts:

- A prompt warning of a system ID mismatch and asking to override the system ID.
- A prompt warning that when entering Maintenance mode in an HA configuration you must ensure that the healthy controller remains down. You can safely respond <sub>y</sub> to these prompts.

## Step 5: Restore automatic giveback and AutSupport

Restore automatic giveback and AutoSupport if they have been disabled.

- 1. Restore automatic giveback by using the storage failover modify -node local -auto -giveback true command.
- 2. If an AutoSupport maintenance window was triggered, end it by using the system node autosupport invoke -node \* -type all -message MAINT=END command.

## Step 6: Return the failed part to NetApp

Return the failed part to NetApp, as described in the RMA instructions shipped with the kit. See the Part Return and Replacements page for further information.

## Replace a mezzanine card - FAS2820

Replace the mezzanine card by disconnecting the cables and any SFP and QSFP modules from the card, replace the failed mezzanine card, and then recable the cards.

- You can use this procedure with all versions of ONTAP supported by your system
- All other components in the system must be functioning properly; if not, you must contact technical support.

## Step 1: Shut down the impaired controller

To shut down the impaired controller, you must determine the status of the controller and, if necessary, take over the controller so that the healthy controller continues to serve data from the impaired controller storage.

If you have a cluster with more than two nodes, it must be in quorum. If the cluster is not in quorum or a healthy controller shows false for eligibility and health, you must correct the issue before shutting down the impaired controller; see Synchronize a node with the cluster.

#### Steps

 If AutoSupport is enabled, suppress automatic case creation by invoking an AutoSupport message: system node autosupport invoke -node \* -type all -message MAINT=\_number\_of\_hours\_down\_h

The following AutoSupport message suppresses automatic case creation for two hours: cluster1:\*> system node autosupport invoke -node \* -type all -message MAINT=2h

- 2. If the impaired controller is part of an HA pair, disable automatic giveback from the console of the healthy controller: storage failover modify -node local -auto-giveback false
- 3. Take the impaired controller to the LOADER prompt:

| If the impaired controller is displaying                    | Then                                                                                                    |
|-------------------------------------------------------------|----------------------------------------------------------------------------------------------------|
| The LOADER prompt                                           | Go to Remove controller module.                                                                                                    |
| Waiting for giveback                                        | Press Ctrl-C, and then respond $y$ .                                                                                                    |
| System prompt or password<br>prompt (enter system password) | Take over or halt the impaired controller from the healthy controller:<br>storage failover takeover -ofnode<br>impaired_node_name<br>When the impaired controller shows Waiting for giveback, press<br>Ctrl-C, and then respond y. |

## Step 2: Remove the controller module

Remove the controller module from the system and then remove the cover on the controller module.

#### Steps

- 1. If you are not already grounded, properly ground yourself.
- Loosen the hook and loop strap binding the cables to the cable management device, and then unplug the system cables and SFPs (if needed) from the controller module, keeping track of where the cables were connected.

Leave the cables in the cable management device so that when you reinstall the cable management device, the cables are organized.

- 3. Remove and set aside the cable management devices from the left and right sides of the controller module.
- 4. Squeeze the latch on the cam handle until it releases, open the cam handle fully to release the controller module from the midplane, and then, using two hands, pull the controller module out of the chassis.

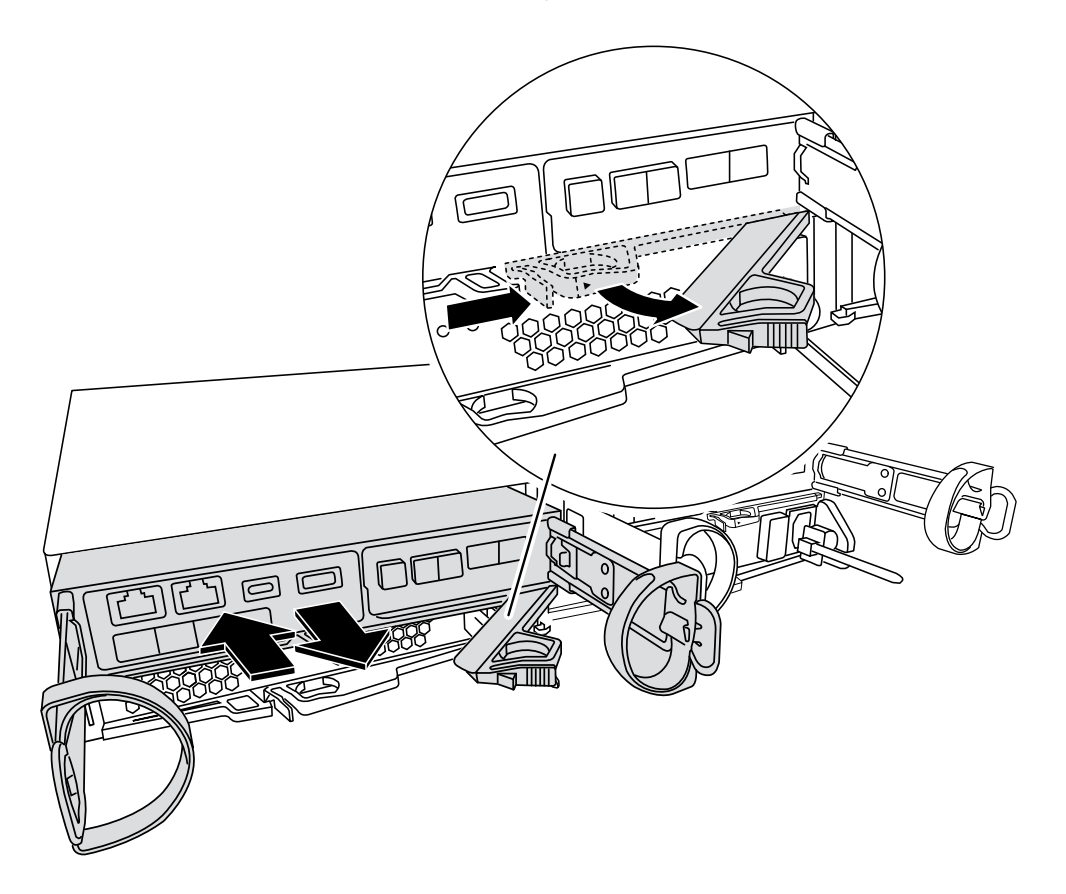

- 5. Turn the controller module over and place it on a flat, stable surface.
- 6. Open the cover by pressing the blue buttons on the sides of the controller module to release the cover, and then rotate the cover up and off of the controller module.

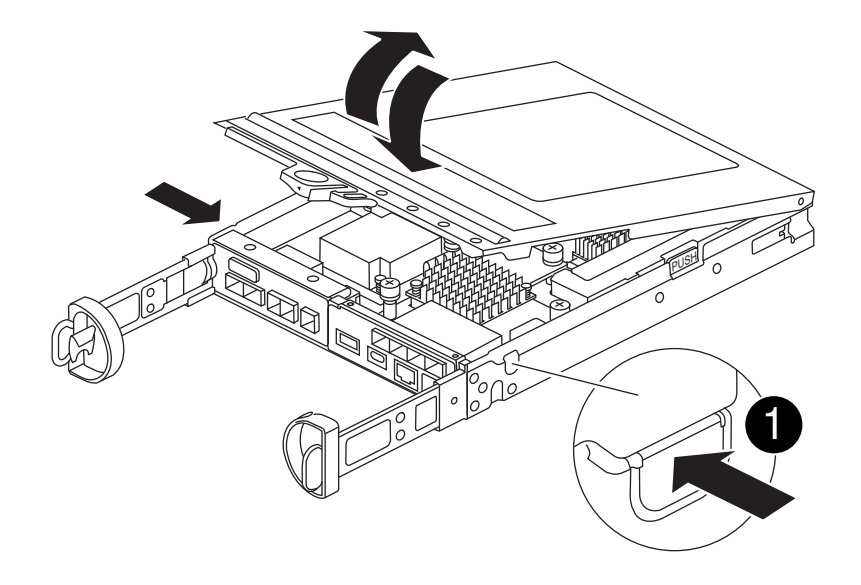

1

Controller module cover release button

## Step 3: Replace the mezzanine card

Replace the mezzanine card.

- 1. If you are not already grounded, properly ground yourself.
- 2. Remove the mezzanine card using the following illustration or the FRU map on the controller module:

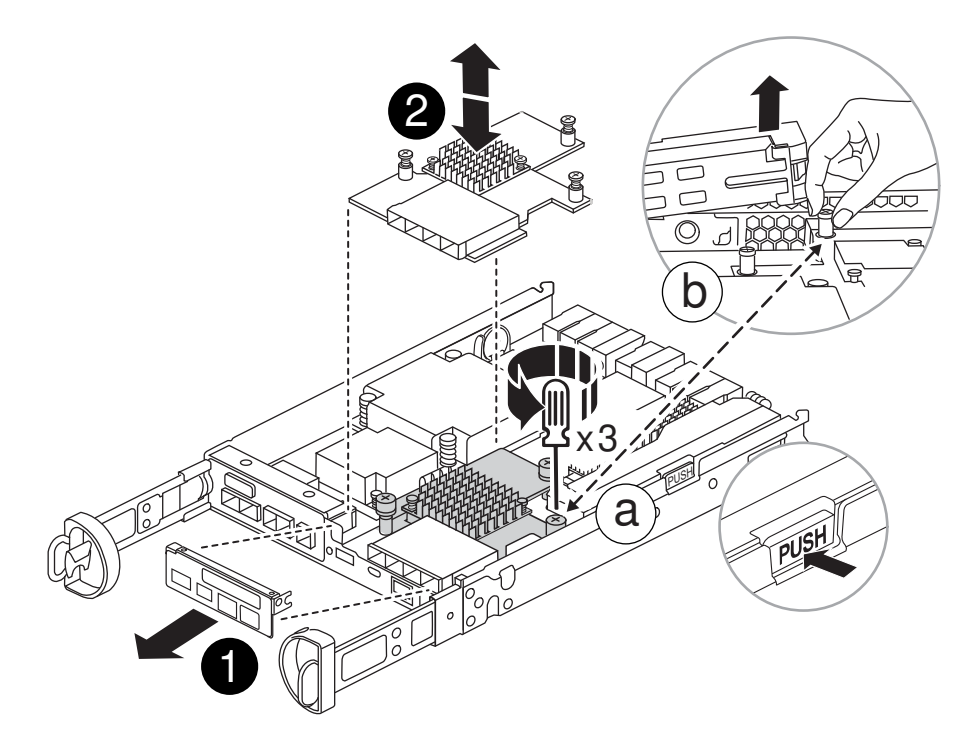

| 0 | IO Plate            |
|---|---------------------|
| 2 | PCIe mezzanine card |

- a. Remove the IO Plate by sliding it straight out from thr controller module.
- b. Loosen the thumbscrews on the mezzanine card and lift the mezzanine card straight up.

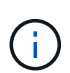

You can loosen the thumbscrews with your fingers or a screwdriver. If you use your fingers, you might need to rotate the NV battery up for better finger purchase on the thumbscrew next to it.

- 3. Reinstall the mezzanine card:
  - a. Align the socket on the replacement mezzanine card plug with the socket on the motherboard, and then gently seat the card squarely into the socket.
  - b. Tighten the three thumbscrews on the mezzanine card.
  - c. Reinstall the IO Plate.
- 4. Reinstall the controller module cover and lock it into place.

## Step 4: Install the controller module

Reinstall the controller module.

#### Steps

- 1. If you are not already grounded, properly ground yourself.
- 2. If you have not already done so, replace the cover on the controller module.
- 3. Turn the controller module over and align the end with the opening in the chassis.
- 4. Gently push the controller module halfway into the system. Align the end of the controller module with the opening in the chassis, and then gently push the controller module halfway into the system.

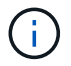

Do not completely insert the controller module in the chassis until instructed to do so.

5. Recable the system, as needed.

If you removed the media converters (QSFPs or SFPs), remember to reinstall them if you are using fiber optic cables.

- 6. Complete the reinstallation of the controller module:
  - a. With the cam handle in the open position, firmly push the controller module in until it meets the midplane and is fully seated, and then close the cam handle to the locked position.

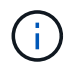

Do not use excessive force when sliding the controller module into the chassis to avoid damaging the connectors.

The controller begins to boot as soon as it is seated in the chassis.

- b. If you have not already done so, reinstall the cable management device.
- c. Bind the cables to the cable management device with the hook and loop strap.
- 7. Return the controller to normal operation by giving back its storage: storage failover giveback -ofnode impaired\_node\_name
- 8. Restore automatic giveback by using the storage failover modify -node local -auto -giveback true command.
- 9. If an AutoSupport maintenance window was triggered, end it by using the system node autosupport invoke -node \* -type all -message MAINT=END command.

### Step 5: Return the failed part to NetApp

Return the failed part to NetApp, as described in the RMA instructions shipped with the kit. See the Part Return and Replacements page for further information.

## Swap out a power supply - FAS2820

Swapping out a power supply involves turning off, disconnecting, and removing the impaired power supply and installing, connecting, and turning on the replacement power supply.

All other components in the system must be functioning properly; if not, you must contact technical support.

- The power supplies are redundant and hot-swappable.
- This procedure is written for replacing one power supply at a time.

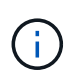

It is a best practice to replace the power supply within two minutes of removing it from the chassis. The system continues to function, but ONTAP sends messages to the console about the degraded power supply until the power supply is replaced.

• Power supplies are auto-ranging.

#### Animation - Replace power supply

#### Steps

- 1. Identify the power supply you want to replace, based on console error messages or through the LEDs on the power supplies.
- 2. If you are not already grounded, properly ground yourself.
- 3. Turn off the power supply and disconnect the power cables:
  - a. Turn off the power switch on the power supply.
  - b. Open the power cable retainer, and then unplug the power cable from the power supply.
  - c. Unplug the power cable from the power source.
- 4. Squeeze the latch on the power supply cam handle, and then open the cam handle to fully release the power supply from the mid plane.

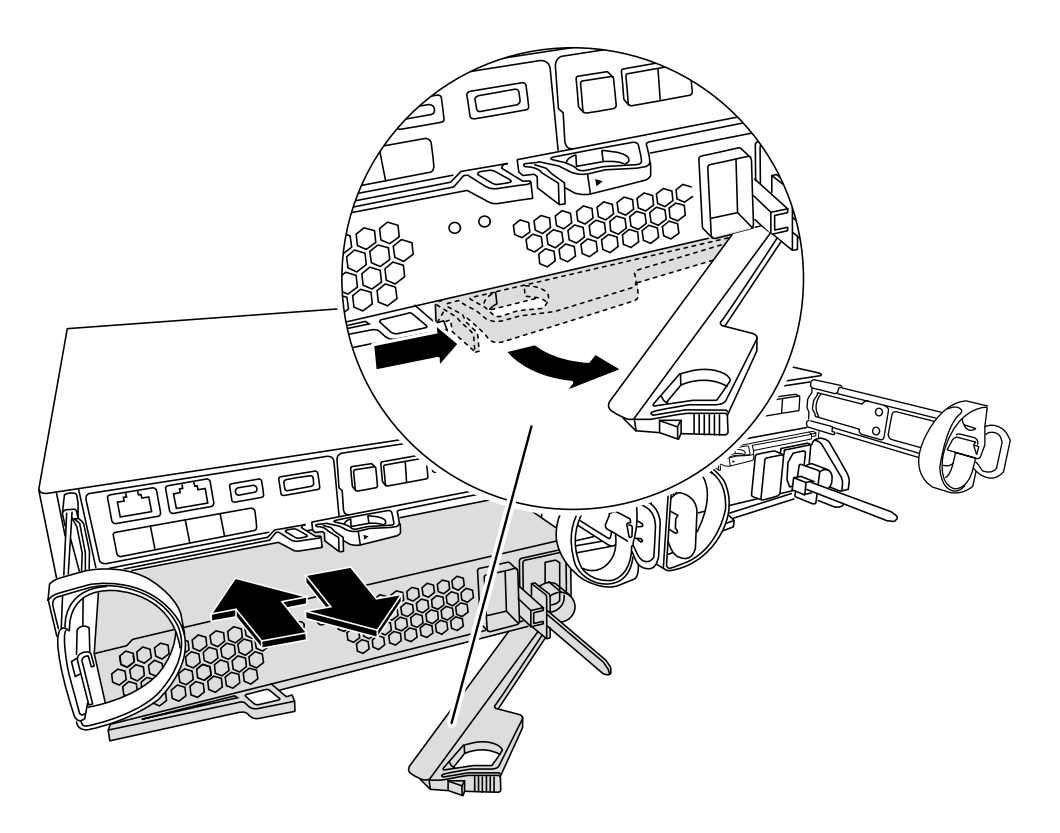

5. Use the cam handle to slide the power supply out of the system.

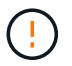

When removing a power supply, always use two hands to support its weight.

- 6. Make sure that the on/off switch of the new power supply is in the Off position.
- 7. Using both hands, support and align the edges of the power supply with the opening in the system chassis, and then gently push the power supply into the chassis using the cam handle.

The power supplies are keyed and can only be installed one way.

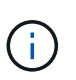

Do not use excessive force when sliding the power supply into the system. You can damage the connector.

- 8. Close the cam handle so that the latch clicks into the locked position and the power supply is fully seated.
- 9. Reconnect the power supply cabling:
  - a. Reconnect the power cable to the power supply and the power source.
  - b. Secure the power cable to the power supply using the power cable retainer.

Once power is restored to the power supply, the status LED should be green.

10. Turn on the power to the new power supply, and then verify the operation of the power supply activity LEDs.

The power supply LEDs are lit when the power supply comes online.

11. Return the failed part to NetApp, as described in the RMA instructions shipped with the kit. See the Part Return and Replacements page for further information.

## **Replace the real-time clock battery - FAS2820**

You replace the real-time clock (RTC) battery in the controller module so that your system's services and applications that depend on accurate time synchronization continue to function.

- You can use this procedure with all versions of ONTAP supported by your system
- All other components in the system must be functioning properly; if not, you must contact technical support.

### Step 1: Shut down the impaired controller

To shut down the impaired controller, you must determine the status of the controller and, if necessary, take over the controller so that the healthy controller continues to serve data from the impaired controller storage.

#### About this task

• If you have a SAN system, you must have checked event messages (cluster kernel-service show) for the impaired controller SCSI blade. The cluster kernel-service show command (from priv advanced mode) displays the node name, quorum status of that node, availability status of that node, and operational status of that node.

Each SCSI-blade process should be in quorum with the other nodes in the cluster. Any issues must be resolved before you proceed with the replacement.

• If you have a cluster with more than two nodes, it must be in quorum. If the cluster is not in quorum or a healthy controller shows false for eligibility and health, you must correct the issue before shutting down the impaired controller; see Synchronize a node with the cluster.

#### Steps

1. If AutoSupport is enabled, suppress automatic case creation by invoking an AutoSupport message: system node autosupport invoke -node \* -type all -message MAINT=<# of hours>h

The following AutoSupport message suppresses automatic case creation for two hours: cluster1:> system node autosupport invoke -node \* -type all -message MAINT=2h

2. Disable automatic giveback from the console of the healthy controller: storage failover modify -node local -auto-giveback false

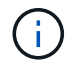

When you see *Do you want to disable auto-giveback?*, enter y.

3. Take the impaired controller to the LOADER prompt:

| If the impaired controller is displaying | Then                                                                                                    |
|------------------------------------------|----------------------------------------------------------------------------------------------------|
| The LOADER prompt                        | Go to the next step.                                                                                                    |
| Waiting for giveback                     | Press Ctrl-C, and then respond ${\ensuremath{\mathtt{y}}}$ when prompted.                                                                                                    |
| System prompt or password prompt         | Take over or halt the impaired controller from the healthy controller:<br>storage failover takeover -ofnode<br>impaired_node_name<br>When the impaired controller shows Waiting for giveback, press |
|                                          | Ctrl-C, and then respond y.                                                                                                    |

### Step 2: Remove controller module

Remove the controller module from the system and then remove the cover on the controller module.

- 1. If you are not already grounded, properly ground yourself.
- 2. Loosen the hook and loop strap binding the cables to the cable management device, and then unplug the system cables and SFPs (if needed) from the controller module, keeping track of where the cables were connected.

Leave the cables in the cable management device so that when you reinstall the cable management device, the cables are organized.

- 3. Remove and set aside the cable management devices from the left and right sides of the controller module.
- 4. Squeeze the latch on the cam handle until it releases, open the cam handle fully to release the controller module from the midplane, and then, using two hands, pull the controller module out of the chassis.

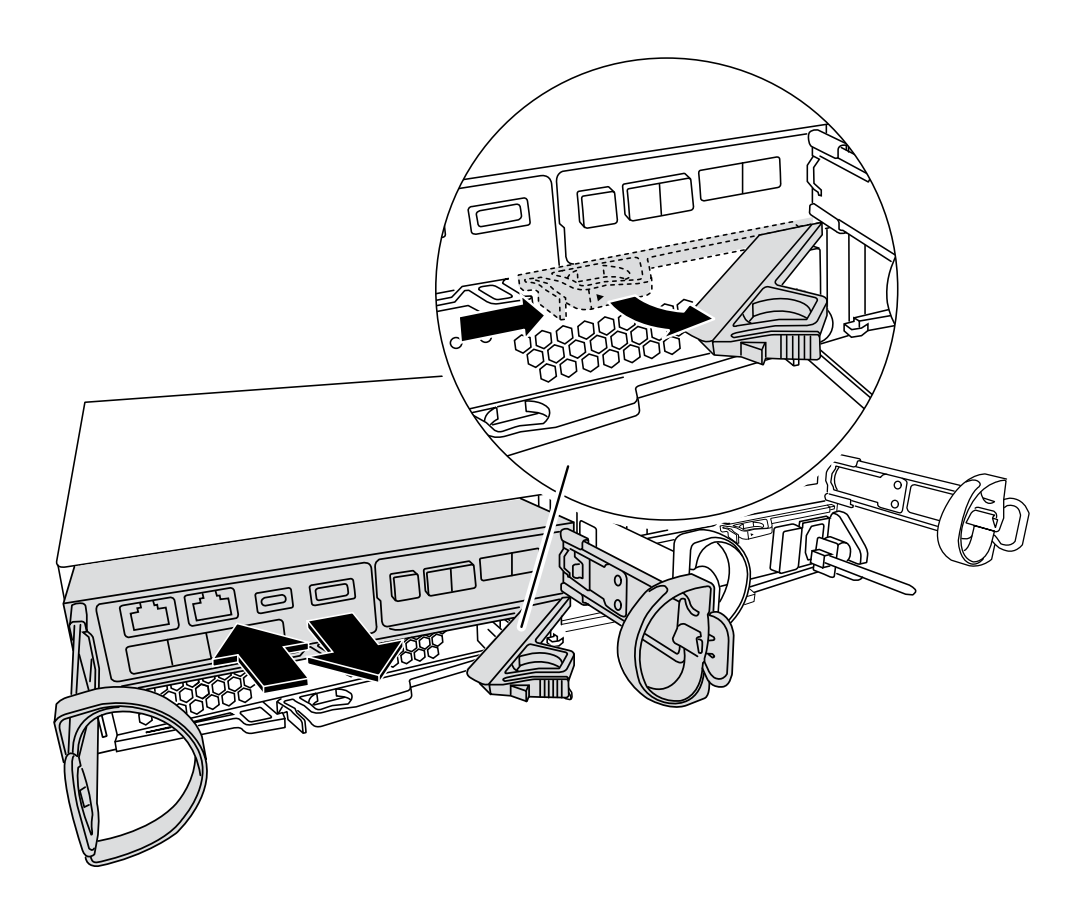

- 5. Turn the controller module over and place it on a flat, stable surface.
- 6. Open the cover by pressing the blue buttons on the sides of the controller module to release the cover, and then rotate the cover up and off of the controller module.

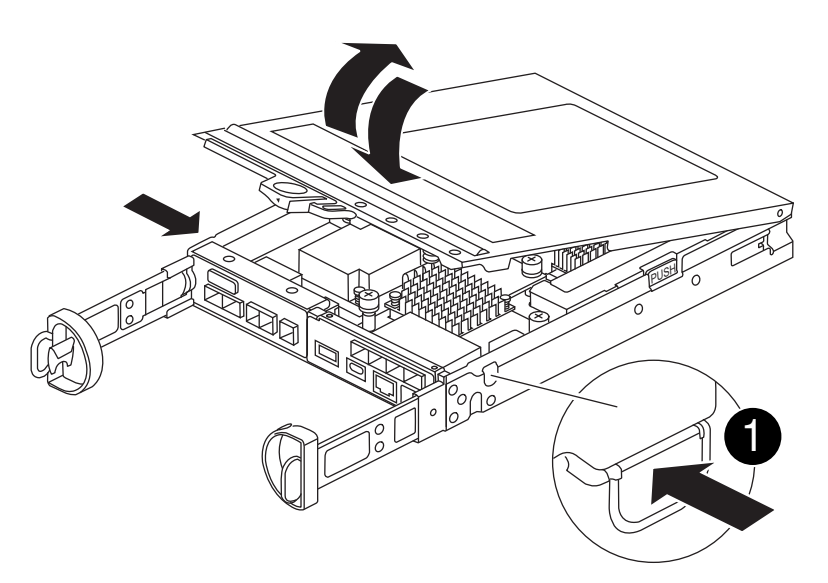

## Step 3: Replace the RTC battery

Replace the RTC battery by locating it inside the controller and follow the specific sequence of steps.

Animation - Replace the RTC battery

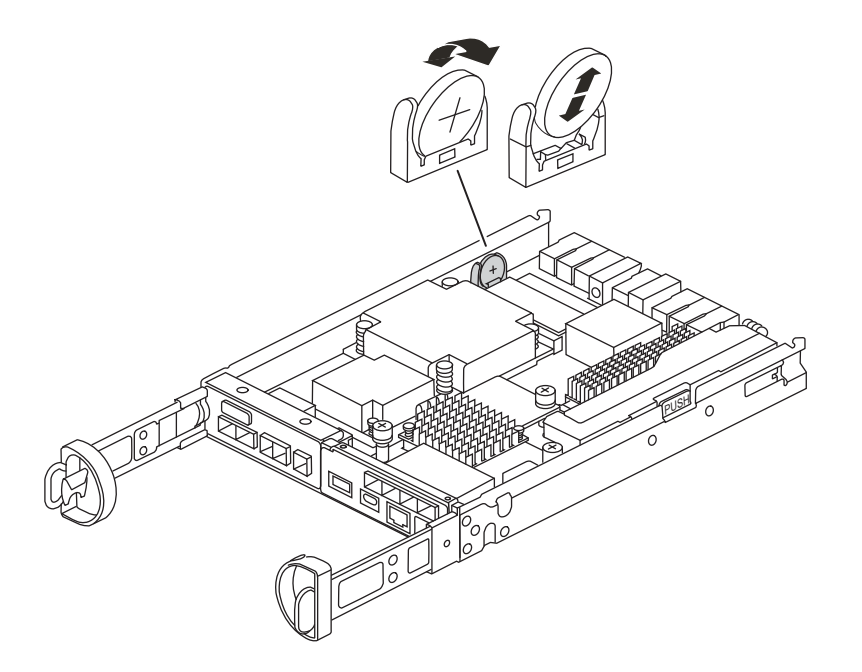

- 1. If you are not already grounded, properly ground yourself.
- 2. Locate the RTC battery.
- 3. Gently push the battery away from the holder, rotate it away from the holder, and then lift it out of the holder.

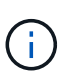

Note the polarity of the battery as you remove it from the holder. The battery is marked with a plus sign and must be positioned in the holder correctly. A plus sign near the holder tells you how the battery should be positioned.

- 4. Remove the replacement battery from the antistatic shipping bag.
- 5. Locate the empty battery holder in the controller module.
- 6. Note the polarity of the RTC battery, and then insert it into the holder by tilting the battery at an angle and pushing down.
- 7. Visually inspect the battery to make sure that it is completely installed into the holder and that the polarity is correct.

#### Step 4: Reinstall the controller module

Reinstall the controller module and boot it to the LOADER prompt..

- 1. Turn the controller module over and align the end with the opening in the chassis.
- 2. Gently push the controller module halfway into the system. Align the end of the controller module with the opening in the chassis, and then gently push the controller module halfway into the system.

Do not completely insert the controller module in the chassis until instructed to do so.

3. Recable the system, as needed.

If you removed the media converters (QSFPs or SFPs), remember to reinstall them if you are using fiber optic cables.

4. If the power supplies were unplugged, plug them back in and reinstall the power cable retainers.
5. Complete the reinstallation of the controller module:

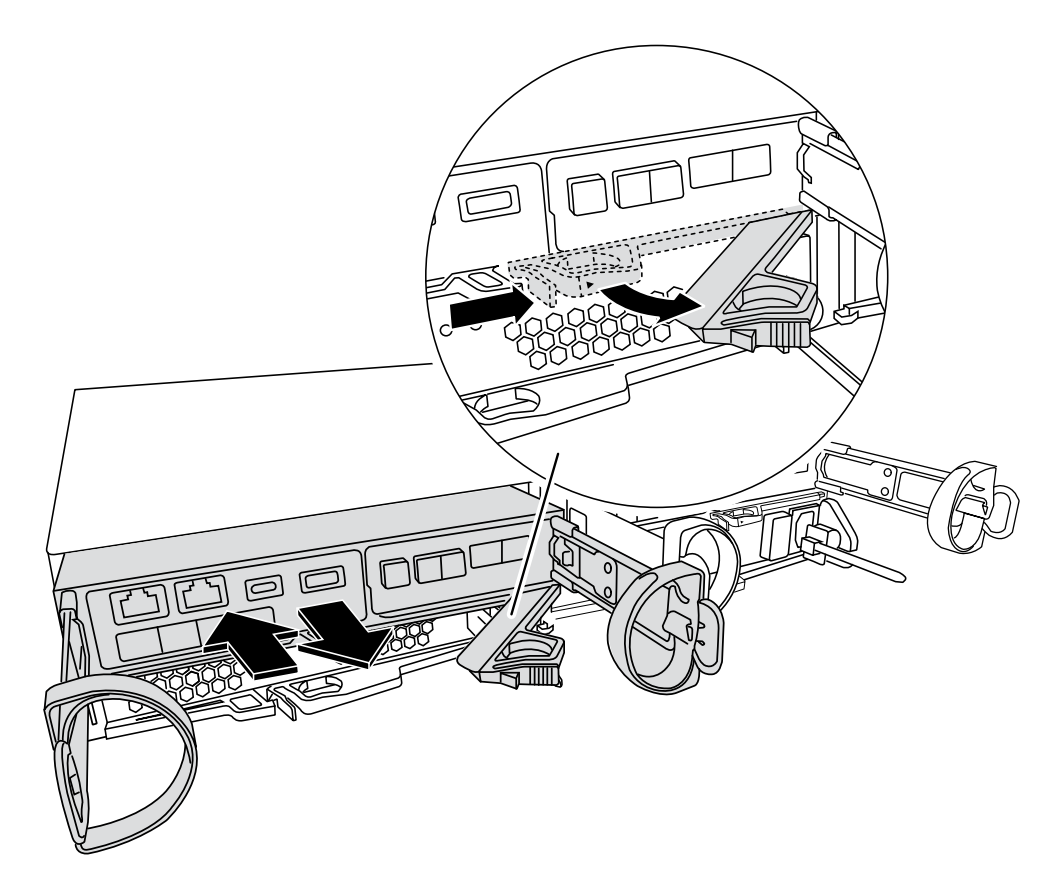

a. With the cam handle in the open position, firmly push the controller module in until it meets the midplane and is fully seated, and then close the cam handle to the locked position.

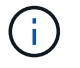

Do not use excessive force when sliding the controller module into the chassis to avoid damaging the connectors.

The controller begins to boot as soon as it is seated in the chassis.

- b. If you have not already done so, reinstall the cable management device.
- c. Bind the cables to the cable management device with the hook and loop strap.
- d. Reconnect the power cables to the power supplies and to the power sources, and then turn on the power to start the boot process.
- e. Halt the controller at the LOADER prompt.

## Step 5: Set time/date after RTC battery replacement

- 1. Reset the time and date on the controller:
  - a. Check the date and time on the healthy controller with the show date command.
  - b. At the LOADER prompt on the target controller, check the time and date.
  - c. If necessary, modify the date with the set date mm/dd/yyyy command.
  - d. If necessary, set the time, in GMT, using the set time hh:mm:ss command.
  - e. Confirm the date and time on the target controller.

- 2. At the LOADER prompt, enter bye to reinitialize the PCIe cards and other components and let the controller reboot.
- 3. Return the controller to normal operation by giving back its storage: storage failover giveback -ofnode impaired\_node\_name
- 4. Restore automatic giveback by using the storage failover modify -node local -auto -giveback true command.
- 5. If an AutoSupport maintenance window was triggered, end it by using the system node autosupport invoke -node \* -type all -message MAINT=END command.

## Step 6: Return the failed part to NetApp

Return the failed part to NetApp, as described in the RMA instructions shipped with the kit. See the Part Return and Replacements page for further information.

## **Copyright information**

Copyright © 2024 NetApp, Inc. All Rights Reserved. Printed in the U.S. No part of this document covered by copyright may be reproduced in any form or by any means—graphic, electronic, or mechanical, including photocopying, recording, taping, or storage in an electronic retrieval system—without prior written permission of the copyright owner.

Software derived from copyrighted NetApp material is subject to the following license and disclaimer:

THIS SOFTWARE IS PROVIDED BY NETAPP "AS IS" AND WITHOUT ANY EXPRESS OR IMPLIED WARRANTIES, INCLUDING, BUT NOT LIMITED TO, THE IMPLIED WARRANTIES OF MERCHANTABILITY AND FITNESS FOR A PARTICULAR PURPOSE, WHICH ARE HEREBY DISCLAIMED. IN NO EVENT SHALL NETAPP BE LIABLE FOR ANY DIRECT, INDIRECT, INCIDENTAL, SPECIAL, EXEMPLARY, OR CONSEQUENTIAL DAMAGES (INCLUDING, BUT NOT LIMITED TO, PROCUREMENT OF SUBSTITUTE GOODS OR SERVICES; LOSS OF USE, DATA, OR PROFITS; OR BUSINESS INTERRUPTION) HOWEVER CAUSED AND ON ANY THEORY OF LIABILITY, WHETHER IN CONTRACT, STRICT LIABILITY, OR TORT (INCLUDING NEGLIGENCE OR OTHERWISE) ARISING IN ANY WAY OUT OF THE USE OF THIS SOFTWARE, EVEN IF ADVISED OF THE POSSIBILITY OF SUCH DAMAGE.

NetApp reserves the right to change any products described herein at any time, and without notice. NetApp assumes no responsibility or liability arising from the use of products described herein, except as expressly agreed to in writing by NetApp. The use or purchase of this product does not convey a license under any patent rights, trademark rights, or any other intellectual property rights of NetApp.

The product described in this manual may be protected by one or more U.S. patents, foreign patents, or pending applications.

LIMITED RIGHTS LEGEND: Use, duplication, or disclosure by the government is subject to restrictions as set forth in subparagraph (b)(3) of the Rights in Technical Data -Noncommercial Items at DFARS 252.227-7013 (FEB 2014) and FAR 52.227-19 (DEC 2007).

Data contained herein pertains to a commercial product and/or commercial service (as defined in FAR 2.101) and is proprietary to NetApp, Inc. All NetApp technical data and computer software provided under this Agreement is commercial in nature and developed solely at private expense. The U.S. Government has a non-exclusive, non-transferrable, nonsublicensable, worldwide, limited irrevocable license to use the Data only in connection with and in support of the U.S. Government contract under which the Data was delivered. Except as provided herein, the Data may not be used, disclosed, reproduced, modified, performed, or displayed without the prior written approval of NetApp, Inc. United States Government license rights for the Department of Defense are limited to those rights identified in DFARS clause 252.227-7015(b) (FEB 2014).

## **Trademark information**

NETAPP, the NETAPP logo, and the marks listed at http://www.netapp.com/TM are trademarks of NetApp, Inc. Other company and product names may be trademarks of their respective owners.